#### ต้องการวิธีการเชื่อมต่อWireless เครื่องพิมพ์รุ่น T40W แบบ Infra สำหรับ Windows2000/XP/7 ค่ะ

### <u>วิธีการ Set Wireless (Wifi) แบบ Infra สำหรับ Windows2000/XP/7</u>

1.ต่อสาย Lan ระหว่าง Printer กับ Notebook หรือเครื่องคอมพิวเตอร์ที่ต้องการใช้งาน (สังเกต ไฟที่ปุ่ม WiFi จะโชว์เป็นสีส้ม แสดงว่าเป็นการเชื่อมต่อแบบ LAN)

2<u>.พิมพ์ Status Sheet</u> โดยกดปุ่มรูปกระดาษ (ใต้ปุ่ม Wifi) ที่เครื่อง

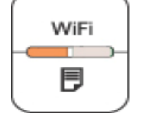

กดปุ่ม 月 เพื่อพิมพ์ Status Sheet

### 3.ดู IP Address Printer จาก Status Sheet

TCP/IP> et IP Address P Address 169.254.75.100 UDHEL MASK 255.255.255.0 efault Gateway NONE PIPA NONE onjour Enable oniour Name EPSON5AAFDA.local. onjour Printer Name **EPSON5AAFDA** 

## <u>วิธีการติดตั้ง Epson Net Config</u>

### ติดตั้ง Epson Net Config และ Printer Driver จากแผ่นชีดีไดรเวอร์ T40W

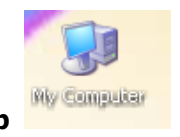

1.ให้ดับเบิ้ลคลิกที่ ไอคอน My Computer ที่อยู่ด้านหน้า Desktop

2.คลิกขวาที่ ไดร์ชีดีรอม : <sup>🤐 EPSON (E:)</sup> จากนั้นเลือก Open

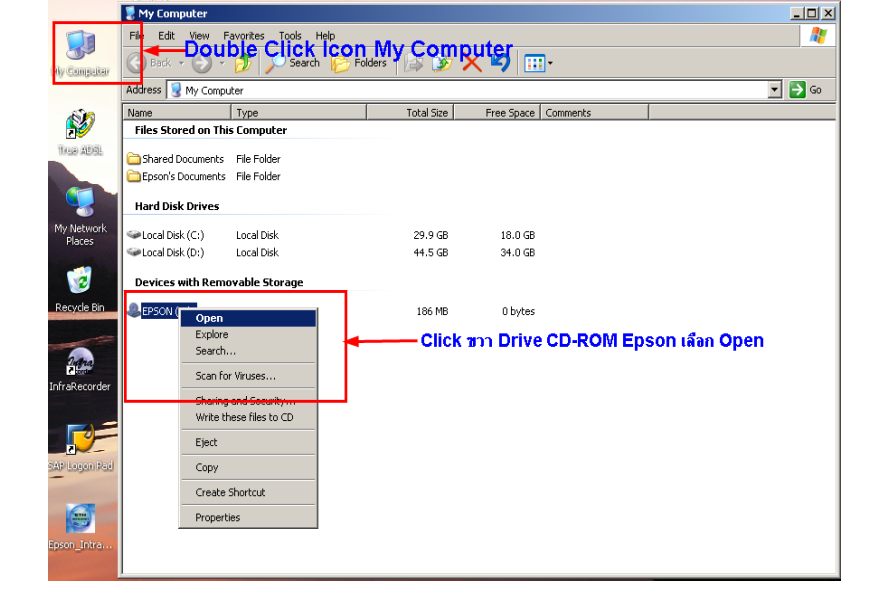

# 3.ดับเบิ้ลคลิกโฟลเดอร์ Epson Net Config

| lepson (E:)                                                                                                    |               |                       |                    |                      |        |
|----------------------------------------------------------------------------------------------------|---------------|-----------------------|--------------------|----------------------|--------|
| File Edit View Favorites 1                                                                                                    | Tools Help    |                       |                    |                      | 2      |
| 🚱 Back 🔹 🕥 🖌 🏂 🔎                                                                                                    | Search 😥 Fold | ters 🛛 📴 🍞 🗙          | <b>( 19</b> 💷 -    |                      |        |
| Address 😂 E:\                                                                                                    |               |                       |                    |                      | 💌 🄁 Go |
| Name                                                                                                    | Size          | Туре                  | Date Modified      | Location             |        |
| Files Currently on the CD                                                                                                    |               |                       |                    |                      |        |
| ~ .                                                                                                    |               |                       |                    |                      |        |
|                                                                                                    |               | File Folder           | 5/27/2009 9:03 PM  | Files Currently on t |        |
| Easy Photo Print                                                                                                    |               | File Folder           | 5/27/2009 9:06 PM  | Files Currently on t |        |
| EasyPrintModule                                                                                                    |               | File Folder           | 5/27/2009 9:05 PM  | Files Currently on t |        |
| EpsonNet Config                                                                                                    |               | File Folder           | 5/27/2009 9:05 PM  | Files Currently on t |        |
| Epsonivec casyristan                                                                                                    |               | File Folder           | 5/27/2009 9:05 PM  | Files Currently on t |        |
| EpsonNetPrint                                                                                                    |               | File Folder           | 5/27/2009 9:04 PM  | Files Currently on t |        |
| LAYOUTS & Encont                                                                                                    |               | File Folder           | 5/27/2009 9:04 PM  | Files Currently on t |        |
|                                                                                                    | ver coning    | File Folder           | 5/27/2009 9:04 PM  | Files Currently on t |        |
| C NetworkModule                                                                                                    |               | File Folder           | 5/27/2009 9:04 PM  | Files Currently on t |        |
| Coline Registration                                                                                                    |               | File Folder           | 5/27/2009 9:04 PM  | Files Currently on t |        |
| C Printer                                                                                                    |               | File Folder           | 5/27/2009 9:04 PM  | Files Currently on t |        |
| 🗀 WebToPage                                                                                                    |               | File Folder           | 5/27/2009 9:03 PM  | Files Currently on t |        |
| AUTORUN.INF                                                                                                    | 1 KB          | Setup Information     | 4/20/2007 3:37 AM  | Files Currently on t |        |
| a and a set of the set of the se | 39 KB         | Security Catalog      | 11/29/2008 9:10 AM | Files Currently on t |        |
| BE_DF1ELP.INF                                                                                                    | 9 KB          | Setup Information     | 11/8/2008 11:04 AM | Files Currently on t |        |
| j∰e_gf1elp.cat                                                                                                    | 36 KB         | Security Catalog      | 11/29/2008 9:10 AM | Files Currently on t |        |
| BE_GF1ELP.INF                                                                                                    | 8 KB          | Setup Information     | 11/8/2008 11:05 AM | Files Currently on t |        |
| EPSetup.exe                                                                                                    | 58 KB         | Application           | 6/5/2008 3:00 PM   | Files Currently on t |        |
| 🔊 gdiplus.dll                                                                                                    | 1,600 KB      | Application Extension | 9/24/2005 5:28 PM  | Files Currently on t |        |
| 🖪 InstallNavi.exe                                                                                                    | 614 KB        | Application           | 6/10/2008 3:00 PM  | Files Currently on t |        |
|                                                                                                    |               |                       |                    |                      |        |
|                                                                                                    |               |                       |                    |                      |        |
|                                                                                                    |               |                       |                    |                      |        |
|                                                                                                    |               |                       |                    |                      |        |
| J                                                                                                    |               |                       |                    |                      |        |

4.เลือก Setup.exe เพื่อทำการติดตั้ง

| 🚞 Config                        |               |                        |                   |                      | _ 🗆 X  |
|---------------------------------|---------------|------------------------|-------------------|----------------------|--------|
| File Edit View Favorites T      | ools Help     |                        |                   |                      |        |
| 🕞 Back 🔹 🕥 🖌 🤌 🔎                | Search 🦻 Fold | lers 🛛 🔓 🍞 🗙           | <b>( 19</b> 🛄 -   |                      |        |
| Address 🗁 E:\EpsonNet Config\Co | onfig         |                        |                   |                      | 💌 🄁 Go |
| Name                            | Size          | Туре                   | Date Modified     | Location             |        |
| Files Currently on the CD       |               |                        |                   |                      |        |
| 🛅 lang                          |               | File Folder            | 5/27/2009 9:17 PM | Files Currently on t |        |
| Setup.dll                       | 154 KB        | Application Extension  | 5/11/2008 6:27 AM | Files Currently on t |        |
| 😼 data1.cab                     | 824 KB        | Cabinet File           | 4/8/2009 9:08 AM  | Files Currently on t |        |
| 🗟 data1.hdr                     | 157 KB        | HDR File               | 4/8/2009 9:08 AM  | Files Currently on t |        |
| 🛃 data2.cab                     | 4,798 KB      | Cabinet File           | 4/8/2009 9:08 AM  | Files Currently on t |        |
| 🔊 ISSetup.dll                   | 548 KB        | Application Extension  | 4/8/2009 9:07 AM  | Files Currently on t |        |
| 🗟 layout.bin                    | 1 KB          | BIN File               | 4/8/2009 9:08 AM  | Files Currently on t |        |
| N Setup.bmp                     | 162 KB        | Bitmap Image           | 4/8/2009 8:47 AM  | Files Currently on t |        |
| 즈 setup.exe                     | 390 KB        | Application            | 4/8/2009 9:07 AM  | Files Currently on t |        |
| 🧐 setup.ini 🔥                   | 1 KB          | Configuration Settings | 4/8/2009 9:07 AM  | Files Currently on t |        |
| เลือก set                       | up.exe เพื่อ  | ม <b>ทำการติดต</b> ั้ง | Driver            |                      |        |

# 5.เลือก English หลังจากนั้นคลิก Next

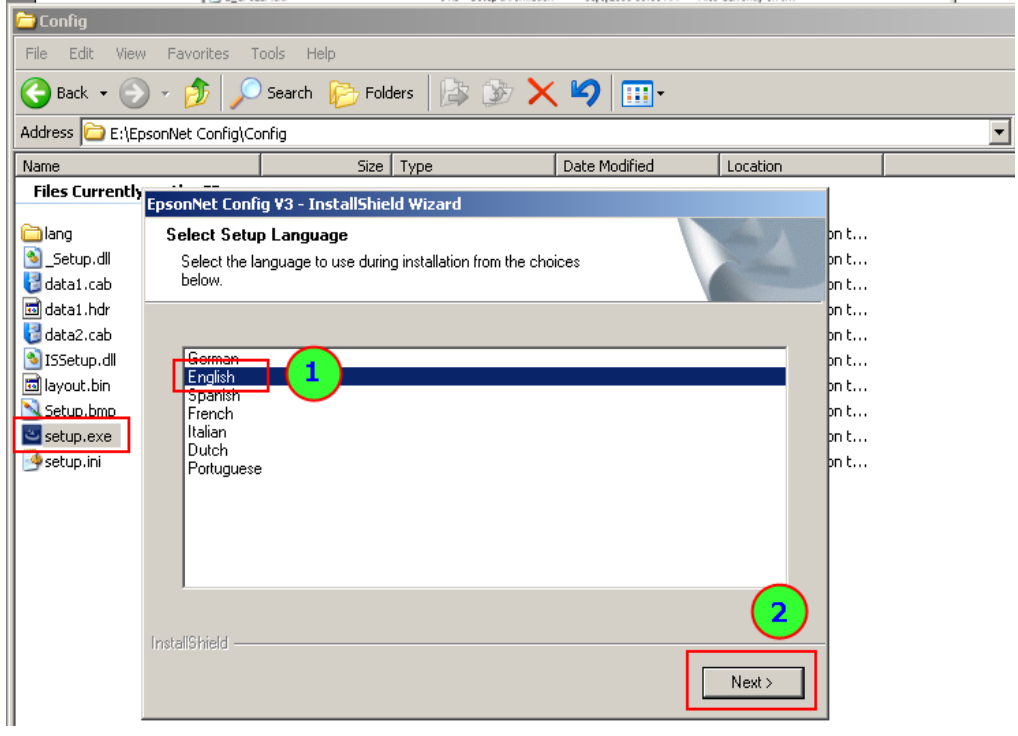

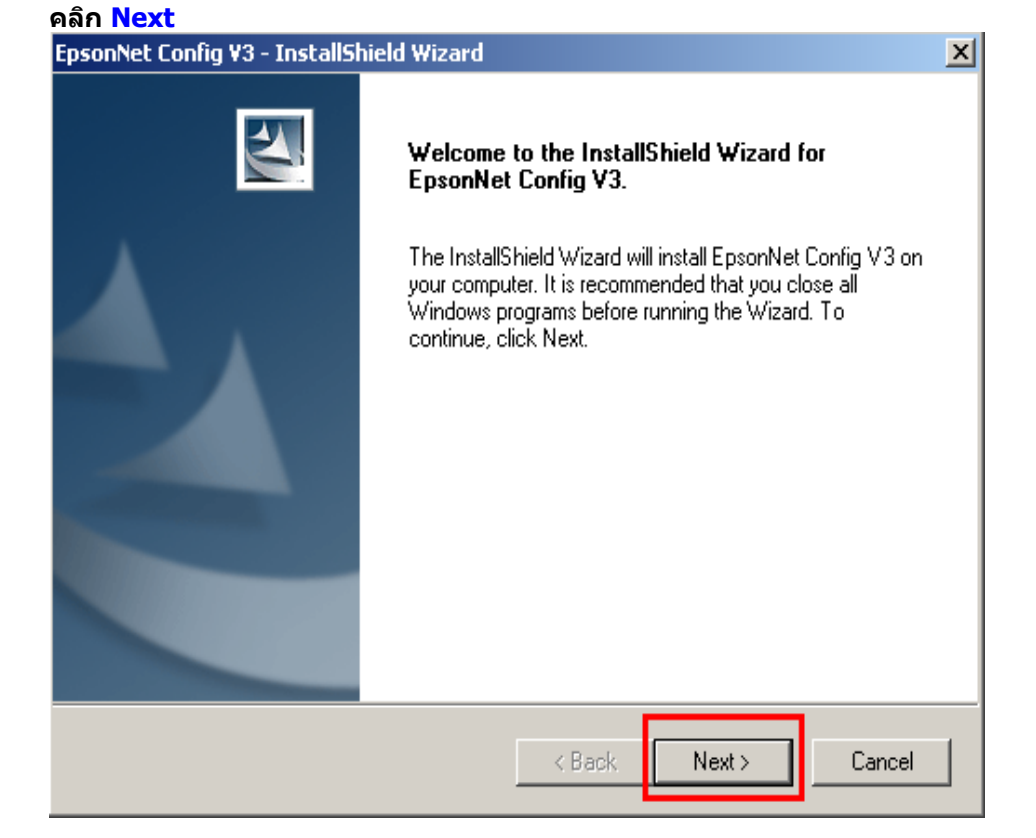

# 6.เลือก I accept หลังจากนั้นคลิก Next

| psonNet Config V3 - InstallShield Wizard                                                                                                    |                                                                                                    |                                                                                                    |                                                                                                   | × |
|----------------------------------------------------------------------------------------------------|----------------------------------------------------------------------------------------------------|----------------------------------------------------------------------------------------------------|---------------------------------------------------------------------------------------------------|---|
| License Agreement<br>Please read the following license agreement ca                                                                                                    | refully.                                                                                                    |                                                                                                    | 24                                                                                                |   |
| SEIKO EPSON CORPORATION<br>SOFTWARE LICENSE AGREEMENT<br>IMPORTANT! READ THIS SOFTWARE LICE<br>computer software product, fontware, typeface<br>explanatory written materials (the "Software") s<br>Licensee ("you") on the condition you agree wit<br>the Software, you are representing to agree all<br>Agreement. You should read this Agreement of<br>Software. If you do not agree with the terms at<br>permitted to install or use the Software. | NSE AGREEME<br>is and/or data, in<br>hould only be in<br>ith SEIKO EPSC<br>h in this Agreem<br>the terms and c<br>arefully before ir<br>and conditions of | INT CAREFULL'<br>ncluding any acc<br>stalled or used b<br>DN CORPORATI<br>ent. By installing<br>onditions set fort<br>stalling or using<br>this Agreement, | Y. The<br>companying<br>y the<br>ON<br>or using<br>h in this<br>the<br>you are not<br>vou are not |   |
| I do not accept the terms of the license agri<br>nstallShield ————————————————————————————————————                                                                                                    | ement.<br>< Back                                                                                                    | Next >                                                                                                    | Cancel                                                                                            |   |

คลิก <mark>Next</mark>

| EpsonNet Config V3 - InstallShield Wizard                                                                                  |               |        | ×      | ۲ |
|----------------------------------------------------------------------------------------------------|---------------|--------|--------|---|
| Select Target Directory<br>Select the directory in which the program will b                                                | oe installed. |        | A.     |   |
| Install EpsonNet Config V3 to:<br>C:\Program Files\EpsonNet\Epson1                                                         | Net Config V3 |        | Change |   |
| InstallShield                                                                                                    | < Back        | Next > | Cancel |   |
| ดลิก Next<br>EpsonNet Config V3 - InstallShield Wizard<br>Select Program Folder<br>Select a location for the new shortcut. |               | 7      | ×      | [ |

The setup will add a shortcut to the Program Folder listed below. You can enter a new folder name, or select one from the existing folders list. Click Next to continue.

| Existing Folders:                                                                                               |  |  |  |
|----------------------------------------------------------------------------------------------------|--|--|--|
| 7-Zip<br>Accessories<br>activepdf<br>Administrative Tools<br>BrightEcho<br>Cisco Systems VPN Client<br>dictsoft |  |  |  |
| 101 - 11                                                                                                    |  |  |  |

### คลิก <mark>Install</mark>

| EpsonNet Config V3 - InstallShield Wizard                                                        | ×      |
|--------------------------------------------------------------------------------------------------|--------|
| <b>Ready to Install</b><br>The wizard is ready to begin installation.                            |        |
| Click Install to begin the installation.                                                         |        |
| Current Settings:                                                                                |        |
| Target Directory:<br>C:\Program Files\EpsonNet\EpsonNet Config V3<br>Program Folder:<br>EpsonNet | ×      |
|                                                                                                  |        |
| InstallShield < Back                                                                             | Cancel |

| EpsonNet Config V3 - Setup Status                          | ×      |
|------------------------------------------------------------|--------|
| Setup Status                                               |        |
| The InstallShield Wizard is installing EpsonNet Config V3. |        |
| Installing                                                 |        |
|                                                            |        |
| InstallShield                                              | Cancel |

คลิก <mark>Finish</mark>

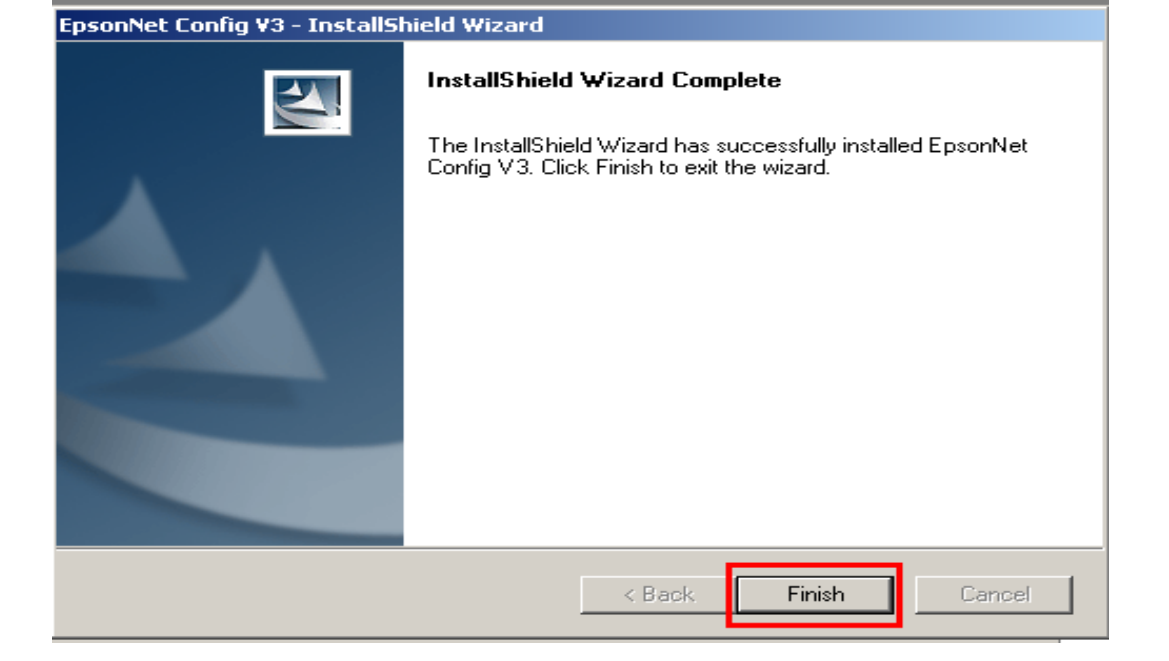

<u>วิธีการติดตั้ง Printer Driver</u>

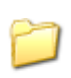

1.ให้ดับเบิ้ลคลิกที่โฟลเดอร์ <sup>Printer</sup>

| lepson (e:)                                                                                                    |                       |                         |                      |        |
|----------------------------------------------------------------------------------------------------|-----------------------|-------------------------|----------------------|--------|
| File Edit View Favorites Tools Help                                                                                                    |                       |                         |                      |        |
| 😪 Back 🔹 🕥 👻 🏂 🔎 Search 🎼 Fold                                                                                                    | iers 🛛 📴 🎯 🗙          | <b>( 19</b>   <u></u> - |                      |        |
| Address 😂 E:\                                                                                                    |                       |                         |                      | 💌 🔁 Go |
| Name Size                                                                                                    | Туре                  | Date Modified           | Location             |        |
| Files Currently on the CD                                                                                                    |                       |                         |                      |        |
| Contraction of the second second seco | File Folder           | 5/27/2009 9:03 PM       | Files Currently on t |        |
| Easy Photo Print                                                                                                    | File Folder           | 5/27/2009 9:06 PM       | Files Currently on t |        |
| EasyPrintModule                                                                                                    | File Folder           | 5/27/2009 9:05 PM       | Files Currently on t |        |
| EpsonNet Config                                                                                                    | File Folder           | 5/27/2009 9:05 PM       | Files Currently on t |        |
| EpsonNet EasyInstall                                                                                                    | File Folder           | 5/27/2009 9:05 PM       | Files Currently on t |        |
| EpsonNetPrint                                                                                                    | File Folder           | 5/27/2009 9:04 PM       | Files Currently on t |        |
| CLAYOUTS                                                                                                    | File Folder           | 5/27/2009 9:04 PM       | Files Currently on t |        |
| C Manual                                                                                                    | File Folder           | 5/27/2009 9:04 PM       | Files Currently on t |        |
| C NetworkModule                                                                                                    | File Folder           | 5/27/2009 9:04 PM       | Files Currently on t |        |
| Coline Registration                                                                                                    | File Folder           | 5/27/2009 9:04 PM       | Files Currently on t |        |
| 🖻 Printer 🛛 🚽 📥 ອິດອັ້ນ Printer 🕻                                                                                                    | <b>Hieved</b> er      | 5/27/2009 9:04 PM       | Files Currently on t |        |
| Con WebToPage                                                                                                    | File Folder           | 5/27/2009 9:03 PM       | Files Currently on t |        |
| AUTORUN.INF 1 KB                                                                                                    | Setup Information     | 4/20/2007 3:37 AM       | Files Currently on t |        |
| ∰e_df1elp.cat 39 KB                                                                                                    | Security Catalog      | 11/29/2008 9:10 AM      | Files Currently on t |        |
| Se_DF1ELP.INF 9KB                                                                                                    | Setup Information     | 11/8/2008 11:04 AM      | Files Currently on t |        |
| ∰e_gf1elp.cat 36 KB                                                                                                    | Security Catalog      | 11/29/2008 9:10 AM      | Files Currently on t |        |
| BE_GF1ELP.INF 8KB                                                                                                    | Setup Information     | 11/8/2008 11:05 AM      | Files Currently on t |        |
| EPSetup.exe 58 KB                                                                                                    | Application           | 6/5/2008 3:00 PM        | Files Currently on t |        |
| Sgdiplus.dll 1,600 KB                                                                                                    | Application Extension | 9/24/2005 5:28 PM       | Files Currently on t |        |
| 🕒 InstallNavi.exe 614 KB                                                                                                    | Application           | 6/10/2008 3:00 PM       | Files Currently on t |        |
|                                                                                                    |                       |                         |                      |        |
|                                                                                                    |                       |                         |                      |        |
|                                                                                                    |                       |                         |                      |        |

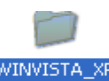

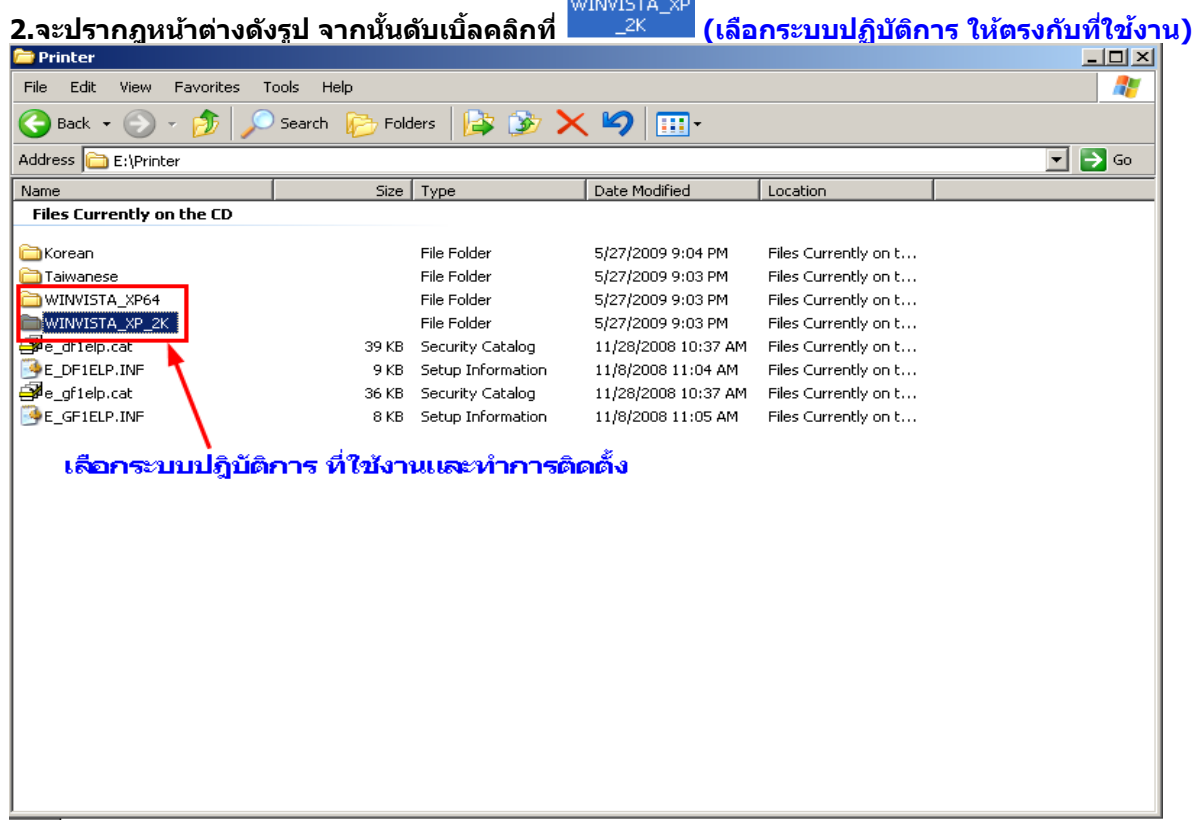

3.จะปรากฎหน้าต่างดังรูป จากนั้น ดับเบิ้ลคลิก ที่โฟลเดอร์ SETUP

| File Edit View Favorites Id                                                                                                    | ools Help                                                                                                    |                                                                                                    |                                                                                                    | A             |
|----------------------------------------------------------------------------------------------------|----------------------------------------------------------------------------------------------------|----------------------------------------------------------------------------------------------------|----------------------------------------------------------------------------------------------------|---------------|
| 🚱 Back 🔹 🕥 🖌 🏂 🔎                                                                                                    | Search 💫 Folders 📴 🏂 🗙                                                                                                    | <b>( 19</b> 🛄 -                                                                                                    |                                                                                                    |               |
| Address E:\Printer\WINVISTA_X                                                                                                    | Р_2К                                                                                                    |                                                                                                    |                                                                                                    | 🗾 🔁 Go        |
| Name                                                                                                    | Size Type                                                                                                    | Date Modified                                                                                                    | Location                                                                                                    | ▲             |
| Files Currently on the CD                                                                                                    |                                                                                                    |                                                                                                    |                                                                                                    |               |
| SETUP 🗲                                                                                                    | File Folder                                                                                                    | 5/27/2009 9:03 PM                                                                                                    | Files Currently on t                                                                                                    |               |
| E_DARED1.DL_                                                                                                    | 49 KB DL_ File                                                                                                    | 9/1/2007 10:32 AM                                                                                                    | Files Currently on t                                                                                                    |               |
| E_DAUDF1.DL_                                                                                                    | 13 KB DL_File                                                                                                    | 11/14/2006 2:00 AM                                                                                                    | Files Currently on t                                                                                                    |               |
| E_DCINST.DL_                                                                                                    | 4 KB DL_File                                                                                                    | 4/11/2007 2:06 AM                                                                                                    | Files Currently on t                                                                                                    |               |
| E_DCON04.DL_                                                                                                    | 165 KB DL_ File                                                                                                    | 6/4/2008 5:02 AM                                                                                                    | Files Currently on t                                                                                                    |               |
| E_DD1EKE.CF_                                                                                                    | 2 KB CF_File                                                                                                    | 10/17/2008 9:10 AM                                                                                                    | Files Currently on t                                                                                                    |               |
| E_DDSP30.DL_                                                                                                    | 49 KB DL_File                                                                                                    | 5/16/2008 6:00 AM                                                                                                    | Files Currently on t                                                                                                    |               |
|                                                                                                    | 8 KB DL_FIIE                                                                                                    | 12/7/2007 2:02 AM                                                                                                    | Files Currently on t                                                                                                    |               |
|                                                                                                    | 281 KB DL File                                                                                                    | 3/5/2008 5:30 AM                                                                                                    | Files Currently on t                                                                                                    |               |
|                                                                                                    | 30 KB DL File                                                                                                    | 10/31/2008 9:01 AM                                                                                                    | Files Currently on t                                                                                                    |               |
| E_DI1EEE.DL_                                                                                                    | 472 KB DL_File                                                                                                    | 12/22/2007 9:01 AM                                                                                                    | Files Currently on t                                                                                                    |               |
| E_DIFX01.DL_                                                                                                    | 148 KB DL_File                                                                                                    | 11/3/2006 8:21 AM                                                                                                    | Files Currently on t                                                                                                    |               |
| E_DIRCF5.DL_                                                                                                    | 30 KB DL_File                                                                                                    | 4/3/2008 5:30 AM                                                                                                    | Files Currently on t                                                                                                    |               |
| E_DIXORE.DL_                                                                                                    | 69 KB DL_ File                                                                                                    | 10/30/2008 9:01 AM                                                                                                    | Files Currently on t                                                                                                    |               |
| E_DJB725.DL_                                                                                                    | 346 KB DL_File                                                                                                    | 5/24/2008 5:00 AM                                                                                                    | Files Currently on t                                                                                                    |               |
|                                                                                                    | 1 KR IM File                                                                                                    | 11/8/2008 2:00 AM                                                                                                    | Files Currently on t                                                                                                    |               |
| 4.จะปรากฎหน้าต่าง<br>รธ⊓บP<br>File Edit View Favorites ⊺o                                                                                                    | ดังรูป จากนั้นดับเบิ้ลคลิ<br><sup>pols</sup> Help                                                                                                    | กที่ SETUP                                                                                                    |                                                                                                    |               |
|                                                                                                    |                                                                                                    | -                                                                                                    |                                                                                                    |               |
| 🔆 Back 🔹 🕤 🖌 💋 🔎                                                                                                    | Search 🕞 Folders 🛛 🔯 🏂 🗙                                                                                                    | < 🍤 🔟 ·                                                                                                    |                                                                                                    |               |
| G Back + 🕥 + 🏂 🔎<br>Address 🛅 E:\Printer\WINVISTA_X                                                                                                    | Search 闷 Folders 📴 🅉 🗙<br>P_2K\SETUP                                                                                                    | <b>( 1</b> 9                                                                                                    |                                                                                                    | 💌 🏓 Go        |
| Address C: Printer\WINVISTA_X                                                                                                    | Search 6 Folders 6 5 X                                                                                                    | Date Modified                                                                                                    | Location                                                                                                    | 💌 🄁 Go        |
| Back       •       •       •       •       •       •       •       •       •       •       •       •       •       •       •       •       •       •       •       •       •       •       •       •       •       •       •       •       •       •       •       •       •       •       •       •       •       •       •       •       •       •       •       •       •       •       •       •       •       •       •       •       •       •       •       •       •       •       •       •       •       •       •       •       •       •       •       •       •       •       •       •       •       •       •       •       •       •       •       •       •       •       •       •       •       •       •       •       •       •       •       •       •       •       •       •       •       •       •       •       •       •       •       •       •       •       •       •       •       •       •       •       •       •       •       •       •       •                                                                                                    | Search P_2K\SETUP                                                                                                    | Date Modified                                                                                                    | Location                                                                                                    | <b>• •</b> 60 |
| Back      Solution     Solution     Sol | Search P_2K\SETUP<br>Size Type<br>File Folder                                                                                                    | Date Modified                                                                                                    | Location                                                                                                    | <b>C</b> Go   |
| Back      Solution     Solution     Sol | Search P_2K\SETUP<br>Size Type<br>File Folder<br>4 KB DA7 File                                                                                                    | Date Modified                                                                                                    | Files Currently on t                                                                                                    | <b>C</b> Go   |
| Back      Solution     Solution     Sol | Search P_2K\SETUP<br>Size Type<br>File Folder<br>4 KB DA7 File<br>318 KB Application                                                                                                    | Date Modified                                                                                                    | Files Currently on t<br>Files Currently on t<br>Files Currently on t                                                                                                    | <b>C</b> Go   |
| Back      Solution     Back      Solution     Solution     Soluti | Search in Folders in the second second secon | Date Modified 5/27/2009 9:03 PM 11/16/2007 1:00 AM 3/13/2008 3:12 AM 11/3/2006 8:21 AM                                                                                                    | Files Currently on t<br>Files Currently on t<br>Files Currently on t<br>Files Currently on t                                                                                                    | <b>C</b> GO   |
| Back <ul> <li>Printer\WINVISTA_X</li> <li>Address</li> <li>E:\Printer\WINVISTA_X</li> <li>Name</li> <li>Files Currently on the CD</li> <li>LA</li> <li>DEVICEOP.DA7</li> <li>DEVICEOP.EXE</li> <li>E_DIFX01.DLL</li> <li>E_DLSDLG.DLL</li> </ul>                                                                                                    | Search in Folders in the second second secon | 5/27/2009 9:03 PM<br>11/16/2007 1:00 AM<br>3/13/2008 3:12 AM<br>11/3/2006 8:21 AM<br>11/16/2007 2:01 AM                                                                                                    | Files Currently on t<br>Files Currently on t<br>Files Currently on t<br>Files Currently on t<br>Files Currently on t                                                                                                    | <b>G</b> GO   |
| Back      O     Back      O     Compared to the compared to the compared  | Search C Folders File Folder<br>P_2K\SETUP<br>Size Type<br>File Folder<br>4 KB DA7 File<br>318 KB Application<br>312 KB Application Extension<br>56 KB Application Extension<br>4 KB EIF File                                                                                                    | 5/27/2009 9:03 PM<br>11/16/2007 1:00 AM<br>3/13/2008 3:12 AM<br>11/3/2006 8:21 AM<br>11/16/2007 2:01 AM<br>6/11/2008 7:50 AM                                                                                      | Files Currently on t<br>Files Currently on t<br>Files Currently on t<br>Files Currently on t<br>Files Currently on t<br>Files Currently on t                                                                                                    | <b>G</b> GO   |
| Back <ul> <li>Printer\WINVISTA_X</li> <li>Address</li> <li>E:\Printer\WINVISTA_X</li> <li>Name</li> <li>Files Currently on the CD</li> <li>LA</li> <li>DEVICEOP.DA7</li> <li>DEVICEOP.EXE</li> <li>E_DIFX01.DLL</li> <li>E_DISDLG.DLL</li> <li>EPSETUP1.EIF</li> <li>EPSETUP.EIF</li> <li>EPSETUP.EIF</li> <li>ENTERDATION</li> <li>ENTERDATION&lt;</li></ul>                                                                                                    | Search in Folders in the second second secon | 5/27/2009 9:03 PM<br>11/16/2007 1:00 AM<br>3/13/2008 3:12 AM<br>11/3/2006 8:21 AM<br>11/16/2007 2:01 AM<br>6/11/2008 7:50 AM<br>6/11/2008 7:50 AM                                                                 | Files Currently on t<br>Files Currently on t<br>Files Currently on t<br>Files Currently on t<br>Files Currently on t<br>Files Currently on t<br>Files Currently on t                                                                                                    | <b>G</b> GO   |
| Back      O     Back      O     Second State     Second State     Sec | Search C Folders Folders                                                                                                    | 5/27/2009 9:03 PM<br>11/16/2007 1:00 AM<br>3/13/2008 3:12 AM<br>11/3/2006 8:21 AM<br>11/16/2007 2:01 AM<br>6/11/2008 7:50 AM<br>6/11/2008 7:50 AM<br>11/16/2007 1:00 AM                                           | Files Currently on t<br>Files Currently on t<br>Files Currently on t<br>Files Currently on t<br>Files Currently on t<br>Files Currently on t<br>Files Currently on t<br>Files Currently on t                                                                                                    | <b>G</b>      |
| Back <ul> <li>Printer\WINVISTA_X</li> <li>Address</li> <li>E:\Printer\WINVISTA_X</li> <li>Name</li> <li>Files Currently on the CD</li> <li>LA</li> <li>DEVICEOP.DA7</li> <li>DEVICEOP.EXE</li> <li>E_DIFX01.DLL</li> <li>EPSETUP1.EIF</li> <li>EPSETUP1.EIF</li> <li>SETUP.DAT</li> <li>SETUP.EXE</li> <li>SETUP.EXE</li></ul>                                                                                                    | Search Control Folders File Folder<br>P_2X\SETUP<br>Size Type<br>File Folder<br>4 KB DA7 File<br>318 KB Application<br>312 KB Application Extension<br>56 KB Application Extension<br>4 KB EIF File<br>4 KB EIF File<br>10 KB DAT File<br>786 KB Application                                                                                                    | 5/27/2009 9:03 PM<br>11/16/2007 1:00 AM<br>3/13/2008 3:12 AM<br>11/3/2008 3:12 AM<br>11/3/2008 3:12 AM<br>11/16/2007 2:01 AM<br>6/11/2008 7:50 AM<br>6/11/2008 7:50 AM<br>11/16/2007 1:00 AM<br>4/17/2008 8:05 AM | Files Currently on t         Files Currently on t         Files Currently on t         Files Currently on t         Files Currently on t         Files Currently on t         Files Currently on t         Files Currently on t         Files Currently on t         Files Currently on t         Files Currently on t | <b>C</b> GO   |

5.จะปรากฎหน้าต่างดังรูป ให้เลือก EPSON T40W series แล้วคลิกที่ OK

| Printer |                                                                                                    |                                                                                                    |                                                                                                    |                                                                                                    |                                                                                                    | -                                     |
|---------|----------------------------------------------------------------------------------------------------|----------------------------------------------------------------------------------------------------|----------------------------------------------------------------------------------------------------|----------------------------------------------------------------------------------------------------|----------------------------------------------------------------------------------------------------|---------------------------------------|
| _       | r Model                                                                                                    |                                                                                                    |                                                                                                    |                                                                                                    |                                                                                                    |                                       |
|         |                                                                                                    |                                                                                                    |                                                                                                    |                                                                                                    |                                                                                                    |                                       |
|         |                                                                                                    |                                                                                                    |                                                                                                    |                                                                                                    |                                                                                                    |                                       |
|         |                                                                                                    |                                                                                                    |                                                                                                    |                                                                                                    |                                                                                                    |                                       |
|         | EPS.                                                                                                    | ON T40W Series                                                                                                    |                                                                                                    | EI                                                                                                    | PSON B40W Series                                                                                                    |                                       |
|         |                                                                                                    |                                                                                                    |                                                                                                    |                                                                                                    |                                                                                                    |                                       |
|         |                                                                                                    |                                                                                                    |                                                                                                    |                                                                                                    |                                                                                                    |                                       |
|         |                                                                                                    |                                                                                                    |                                                                                                    |                                                                                                    |                                                                                                    |                                       |
|         |                                                                                                    |                                                                                                    |                                                                                                    |                                                                                                    |                                                                                                    |                                       |
|         |                                                                                                    |                                                                                                    |                                                                                                    |                                                                                                    |                                                                                                    |                                       |
|         |                                                                                                    |                                                                                                    |                                                                                                    |                                                                                                    |                                                                                                    |                                       |
|         |                                                                                                    |                                                                                                    |                                                                                                    |                                                                                                    |                                                                                                    |                                       |
|         |                                                                                                    |                                                                                                    | Version7.                                                                                                    | .5.6E                                                                                                    |                                                                                                    |                                       |
|         |                                                                                                    |                                                                                                    |                                                                                                    |                                                                                                    |                                                                                                    |                                       |
|         |                                                                                                    |                                                                                                    |                                                                                                    |                                                                                                    |                                                                                                    |                                       |
|         |                                                                                                    |                                                                                                    |                                                                                                    |                                                                                                    |                                                                                                    |                                       |
|         |                                                                                                    |                                                                                                    |                                                                                                    |                                                                                                    |                                                                                                    |                                       |
|         |                                                                                                    |                                                                                                    |                                                                                                    |                                                                                                    |                                                                                                    | Canaal                                |
|         |                                                                                                    |                                                                                                    |                                                                                                    |                                                                                                    |                                                                                                    | Lancel                                |
|         |                                                                                                    |                                                                                                    |                                                                                                    |                                                                                                    |                                                                                                    |                                       |
| PSON    | N Printe                                                                                                    | r Utility Setu                                                                                                    | р                                                                                                    |                                                                                                    |                                                                                                    |                                       |
| Licer   | nse Agre                                                                                                    | ement                                                                                                    |                                                                                                    |                                                                                                    |                                                                                                    |                                       |
| Plea:   | se read i                                                                                                    | the following Lie                                                                                                    | cense Aa                                                                                                    | reemer                                                                                                    | nt. You must acc                                                                                                    | ent the                               |
| terms   | s and co                                                                                                    | nditions of this.                                                                                                    | Agreeme                                                                                                    | nt to co                                                                                                    | ontinue Setup.                                                                                                    | · · · · · · · · · · · · · · · · · · · |
|         |                                                                                                    |                                                                                                    |                                                                                                    |                                                                                                    |                                                                                                    |                                       |
|         |                                                                                                    |                                                                                                    |                                                                                                    |                                                                                                    |                                                                                                    |                                       |
| Г       |                                                                                                    |                                                                                                    |                                                                                                    |                                                                                                    |                                                                                                    | -                                     |
| Γ       | SEIK                                                                                                    | O EPSON                                                                                                    | CORI                                                                                                    | POR                                                                                                    | ATION                                                                                                    | -                                     |
| ſ       | SEIK                                                                                                    | O EPSON                                                                                                    | CORI                                                                                                    | POR                                                                                                    | ATION                                                                                                    | -                                     |
| ſ       | SEIK<br>SOF                                                                                                    | CO EPSON<br>IWARE LI<br>EEMENT                                                                                                    | CORI                                                                                                    | POR.<br>SE                                                                                                    | ATION                                                                                                    | 1                                     |
|         | SEIK<br>SOF<br>AGR                                                                                                    | CO EPSON<br>IWARE LI<br>EEMENT                                                                                                    | CORI                                                                                                    | POR.<br>SE                                                                                                    | ATION                                                                                                    | 1                                     |
|         | SEIK<br>SOF<br>AGR                                                                                                    | CO EPSON<br>IWARE L<br>EEMENT<br>RTANTI REA                                                                                                    | CORI                                                                                                    | POR.<br>E<br>SOFT                                                                                                    | ATION                                                                                                    | 1                                     |
|         | SEIK<br>SOF<br>AGR                                                                                                    | CO EPSON<br>IWARE L.<br>EEMENT<br>RTANTI REA<br>SE AGREEM                                                                                                    | CORI                                                                                                    | POR.<br>SE<br>SOFT<br>REFU                                                                                                    | ATION<br>WARE<br>LLY. The                                                                                                    |                                       |
|         | SEIK<br>SOF<br>AGR<br>IMPO<br>LICEN<br>compu                                                                                                    | CO EPSON<br>FWARE L<br>EEMENT<br>RTANT! REA<br>'SE AGREEM<br>ther software j<br>data includi                                                                                                    | CORI                                                                                                    | POR.<br>SE<br>SOFT<br>REFU<br>fontw                                                                                                    | ATION<br>WARE<br>LLY. The<br>rare, typefaces<br>annying                                                                                                    | •                                     |
|         | SEIR<br>SOF<br>AGR<br>IMPO<br>LICEN<br>compu<br>and/or<br>explan                                                                                                    | CO EPSON<br>FWARE L.<br>EEMENT<br>RTANT! REA<br>(SE AGREEM<br>ther software )<br>c data, includi<br>atory written                                                                                                    | CORI<br>ICENS<br>D THIS<br>ENT CA<br>product,<br>ng any s<br>material                                                                    | POR<br>SE<br>SOFT<br>REFU<br>fontw<br>accomp<br>s (the                                                                                                    | WARE<br>LLY. The<br>rare, typefaces<br>panying<br>"Software")                                                                                                 |                                       |
|         | SEIR<br>SOF<br>AGR<br>IMPO<br>LICEN<br>compu<br>and/or<br>explan<br>should                                                                                                    | CO EPSON<br>IWARE L.<br>EEMENT<br>RTANT! REA<br>SE AGREEM<br>Iter software j<br>: data, includi<br>atory written<br>i only be inst                                                                                                    | CORI<br>ICENS<br>D THIS<br>ENT CA<br>product,<br>ng any s<br>material<br>alled or p                                                      | POR<br>SE<br>SOFT<br>REFU<br>fontw<br>accomp<br>s (the<br>used b                                                                                                    | ATION<br>WARE<br>LLY. The<br>are, typefaces<br>panying<br>"Software")<br>by the License                                                                       | •                                     |
|         | SEIR<br>SOF<br>AGR<br>IMPO<br>LICEN<br>compu<br>and/or<br>explan<br>should<br>("you"                                                                                                    | CO EPSON<br><b>IWARE L.</b><br><b>EEMENT</b><br>RTANTI REA<br>RTANTI REA<br>ISE AGREEM<br>iter software j<br>r data, includin<br>atory written<br>atory written<br>atory be inst<br>') on the com                                                                            | D THIS<br>ENT CA<br>product,<br>ng any a<br>material<br>alled or<br>stition you                                                          | POR.<br>SE<br>SOFT<br>REFU<br>fontw<br>s (the<br>used b<br>ou agree                                                                                                    | WARE<br>LLY. The<br>'are, typefaces<br>panying<br>"Software")<br>by the License<br>se with SEIKO                                                              |                                       |
|         | SEIR<br>SOF<br>AGR<br>IMPO<br>LICEN<br>comput<br>and/or<br>explan<br>should<br>("you"<br>EDSO                                                                                                    | CO EPSON<br><b>FWARE L.</b><br><b>EEMENT</b><br>RTANTI REA<br>RTANTI REA<br>ISE AGREEM<br>ther software  <br>r data, includir<br>atory written<br>to only be inst<br>') on the cond<br>J COEBCORA'                                                                           | CORI<br>ICENS<br>D THIS<br>ENT CA<br>product,<br>ng any a<br>material<br>alled or t<br>dition you                                        | POR.<br>SE<br>SOFT<br>REFU<br>fontw<br>iccomp<br>s (the<br>used b<br>ou agree                                                                                                    | WARE<br>LLY. The<br>'are, typefaces<br>panying<br>"Software")<br>by the License<br>es with SEIKO                                                              |                                       |
| Press   | SEIR<br>SOF<br>AGR<br>IMPO<br>LICEN<br>compu<br>and/or<br>explan<br>should<br>("you"<br>EDSO                                                                                                    | CO EPSON<br>TWARE L.<br>EEMENT<br>RTANTI REA<br>(SE AGREEM<br>Ater software j<br>r data, includi<br>iatory written<br>story written<br>d only be inst<br>') on the come<br>J COPPORATION<br>ge Down key to                                                                   | CORI<br>ICENS<br>D THIS<br>ENT CA<br>product,<br>ng any c<br>material<br>alled or t<br>dition your<br>trook ("I<br>o see the             | POR<br>SE<br>SOFT<br>REFU<br>fontw<br>accomp<br>s (the<br>used b<br>ou agree<br>rest of                                                                                                    | ATION<br>WARE<br>LLY. The<br>'are, typefaces<br>panying<br>"Software")<br>yo the License<br>es with SEIKO<br>"I' to the term<br>the Agreement.                |                                       |
| Press   | SEIR<br>SOF<br>AGR<br>IMPO<br>LICEN<br>comput<br>and/or<br>explan<br>should<br>("you"<br>should<br>should<br>should<br>should                                                                            | CO EPSON<br>TWARE L:<br>EEMENT<br>SE AGREEM<br>Iter software j<br>atory written<br>a only be inst<br>') on the cond<br>ge Down key to                                                                                                    | D THIS<br>ENT CA<br>product,<br>ng any s<br>material<br>alled or<br>tition yc<br>TON ("<br>o see the                                     | POR<br>SE<br>SOFT<br>REFU<br>fontw<br>ccomp<br>s (the<br>used b<br>ou agree<br>rest of                                                                                                    | ATION<br>WARE<br>LLY. The<br>are, typefaces<br>panying<br>"Software")<br>y the License<br>e with SEIKO<br>I") to the torm<br>the Agreement.                   |                                       |
| Press   | SEIR<br>SOF<br>AGR<br>IMPOI<br>LICEN<br>compu<br>and/or<br>explan<br>should<br>("you"<br>EDSOI                                                                                                    | CO EPSON<br>TWARE L.<br>EEMENT<br>RTANT! REA<br>SE AGREEM<br>Ater software j<br>r data, includi<br>atory written<br>a only be inst<br>") on the com<br>y CODEODA<br>ge Down key to                                                                                           | D THIS<br>ICENS<br>D THIS<br>ENT CA<br>product,<br>ng any s<br>material<br>alled or<br>stition yce<br>trook du                           | SOFT<br>REFU<br>fontw<br>ccomp<br>s (the<br>used b<br>used b<br>u agree<br>rest of                                                                                                    | ATION<br>WARE<br>LLY. The<br>are, typefaces<br>panying<br>"Software")<br>by the License<br>se with SEIKO<br>"I's to the term<br>the Agreement.                |                                       |
| Press   | SEIK<br>SOF<br>AGR<br>IMPO:<br>LICEN<br>comput<br>and/or<br>explan<br>should<br>("you")<br>s the Pa                                                                                                    | CO EPSON<br>TWARE L.<br>EEMENT<br>RTANT! REA<br>SE AGREEM<br>iter software j<br>r data, includi<br>atory written<br>atory written<br>sonly be inst<br>") on the com<br>y on the com<br>ge Down key to<br>Accept                                                              | CORI<br>ICENS<br>D THIS<br>ENT CA<br>product,<br>ng any s<br>material<br>alled or t<br>dition ycc<br>FION ( <sup>11</sup> )<br>o see the | POR<br>SE<br>SOFT<br>REFU<br>fontw<br>accome<br>s (the<br>used b<br>used b<br>used b<br>rest of                                                                                                    | ATION<br>WARE<br>LLY. The<br>rare, typefaces<br>panying<br>"Software")<br>sy the License<br>se with SEIKO<br>I") to the term<br>the Agreement.<br>Decline     |                                       |
| Press   | SEIR<br>SOF<br>AGR<br>IMPO<br>compu<br>and/or<br>explan<br>should<br>("you"<br>sbould<br>compu<br>should<br>compu<br>and/or<br>explan<br>should<br>compu<br>should<br>compu<br>should<br>compu<br>and/or | CO EPSON<br>TWARE L.<br>EEMENT<br>RTANTI REA<br>(SE AGREEM<br>ther software j<br>r data, includi<br>(atory written<br>3 only be inst<br>") on the com<br>COPPORAT<br>ge Down key to<br>Accept                                                                                | CORI<br>ICENS<br>D THIS<br>ENT CA<br>product,<br>ng any s<br>material<br>alled or y<br>tronk du<br>to see the                            | POR<br>SE<br>SOFT<br>REFU<br>fontw<br>ccomp<br>s (the<br>used b<br>used b<br>rest of                                                                                                    | ATION<br>WARE<br>LLY. The<br>rare, typefaces<br>panying<br>"Software")<br>my the License<br>se with SEIKO<br>I") to the term<br>the Agreement.<br>Decline     |                                       |
| Press   | SEIR<br>SOF<br>AGR<br>IMPO<br>compu<br>and/or<br>explan<br>should<br>("you"<br>EDSO                                                                                                    | CO EPSON<br>TWARE L.<br>EEMENT<br>RTANTI REA<br>ISE AGREEM<br>ISE AGREEM<br>ISE AGREEM<br>IsE and the const<br>atory written<br>atory written<br>ter software j<br>r data, includie<br>atory written<br>to the const<br>on the const<br>CODEODAC<br>ge Down key to<br>Accept | D THIS<br>ENT CA<br>product,<br>ng any c<br>material<br>alled or<br>fittion ycc<br>trook du<br>o see the                                 | POR<br>SE<br>SOFT<br>REFU<br>fontw<br>ccomp<br>s (the<br>used b<br>used b<br>rest of                                                                                                    | ATION<br>WARE<br>LLY. The<br>'are, typefaces<br>panying<br>"Software")<br>Ny the License<br>see with SEIKO<br>The the transition<br>the Agreement.<br>Decline |                                       |
| Press   | SEIR<br>SOF<br>AGR<br>IMPOI<br>LICEN<br>compu<br>and/or<br>explan<br>should<br>("you"<br>EDSOI                                                                                                    | CO EPSON<br>TWARE L:<br>EEMENT<br>RTANT! REA<br>ISE AGREEM<br>Iter software j<br>data, includi<br>iatory written<br>a only be inst<br>on the com<br>y CODBORAS<br>ge Down key to<br>Accept                                                                                   | D THIS<br>ENT CA<br>product,<br>ng any s<br>material<br>alled or t<br>dition yc<br>rrow cu<br>o see the                                  | POR<br>SE<br>SOFT<br>REFU<br>fontwo<br>social<br>social<br>social<br>rest of                                                                                                    | ATION<br>WARE<br>LLY. The<br>'are, typefaces<br>panying<br>"Software")<br>by the License<br>e with SEIKO<br>""> to the term<br>the Agreement.<br>Decline      |                                       |
| Press   | SEIR<br>SOF<br>AGR<br>IMPOI<br>LICEN<br>compu-<br>and/or<br>explan<br>should<br>("you")<br>s the Pa                                                                                                    | CO EPSON<br>TWARE L:<br>EEMENT<br>RTANT! REA<br>(SE AGREEM<br>Iter software j<br>r data, includi<br>atory written<br>a only be inst<br>i on the come<br>y consecution<br>ge Down key to<br>Accept                                                                            | CORI<br>ICENS<br>ENT CA<br>product,<br>ng any c<br>material<br>alled or r<br>dition ycc<br>crow cu                                       | POR.<br>SE<br>SOFT<br>REFU<br>fontw<br>accomp<br>fontw<br>accomp<br>fontw<br>fontw<br>fontw<br>fontw<br>fontw<br>fontw<br>fontw<br>fontw<br>font | ATION<br>WARE<br>LLY. The<br>rare, typefaces<br>panying<br>"Software")<br>by the License<br>se with SEIKO<br>"I's to the Agreement.<br>Decline                |                                       |

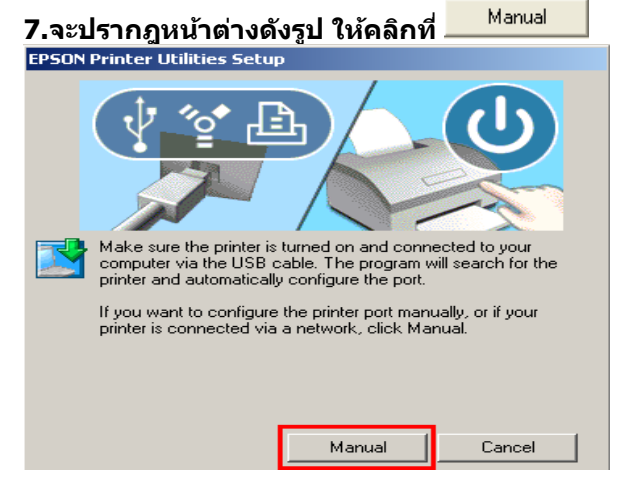

# 8. จะปรากฏหน้าต่างดังรูป ให้เลือกพอร์ตไหนก่อนก็ได้ แล้วกด

| EPSON Printer Utilities Setup                                                                                                    |                                                                                                    |              |                 |   |
|----------------------------------------------------------------------------------------------------|----------------------------------------------------------------------------------------------------|--------------|-----------------|---|
| Select the printer port from the A                                                                                                    | vailable Ports list and click OK.                                                                                                    |              |                 |   |
| Current Port:                                                                                                    |                                                                                                    |              |                 |   |
| Available Ports:                                                                                                    |                                                                                                    |              |                 |   |
| LPT1:<br>LPT2:<br>LPT3:<br>USB001<br>172.16.80.85:AL-M2010<br>\\EP0DC810\EPSON<br>\\EP0E54E8\EPSON<br>\\EP0E54E8\EPSON<br>\\FPCF647C\FPSON | Printer Port<br>Printer Port<br>Printer Port<br>Virtual printer port for USB<br>EpsonNet Print Port<br>LAN Manager Printer Port<br>LAN Manager Printer Port<br>LAN Manager Printer Port |              |                 |   |
|                                                                                                    | OK ,                                                                                                    | Back         |                 |   |
| 9.พอดิดตั้งเสร็จแล้วจ                                                                                                    | าะปรากฎหน้าต่างดังรูป                                                                                                    | แล้วคลิก     | ОК              |   |
| EPSON Printer Utility S                                                                                                    | etup<br>installation and port configu                                                                                                    | uration were | completed succe | × |
|                                                                                                    | ок                                                                                                    |              |                 |   |

# <u>วิธีการเช็ค Status Wireless / เช็ค IP Address เพื่อจะได้เช็คว่า IP อยู่ใน Group เดียวกันกับ Printer</u>

1.ดับเบิ้ลคลิกที่ไอคอน Wireless Lan ตรงมุมขวาด้านล่างของเครื่องคอมพิวเตอร์ หรือเช็คที่ไอคอน My Network Places (คลิกขวาไอคอน My Network Places เลือก Properties)

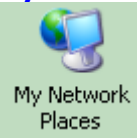

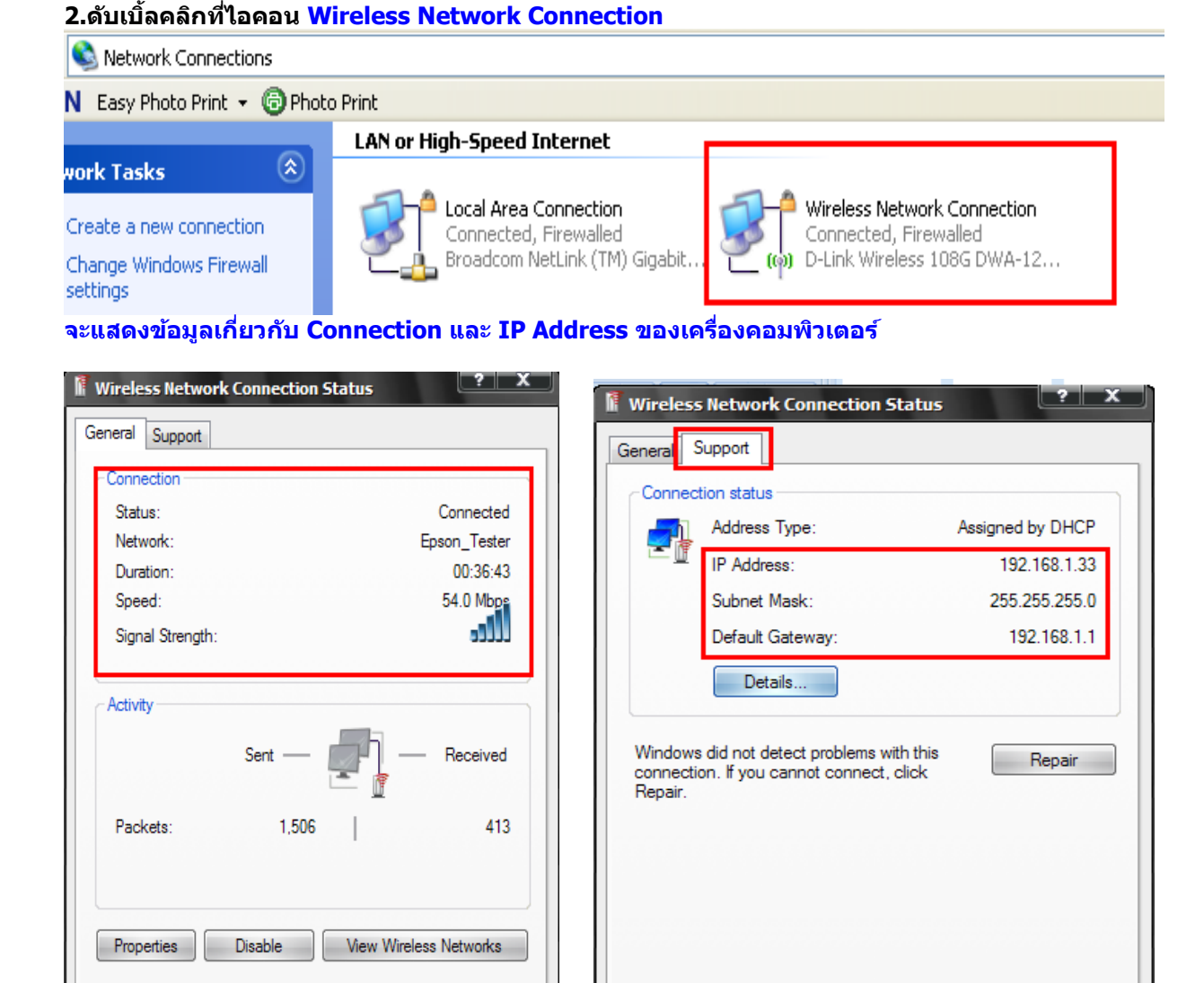

อัพเดทข้อมล ณ วันที่ 22 ธันวาคม 2553

Close

<u>วิธีการเช็ค IP Address ที่เครื่องคอมพิวเตอร์ เพื่อจะนำไปตั้งค่าให้เครื่อง Printer</u>

Close

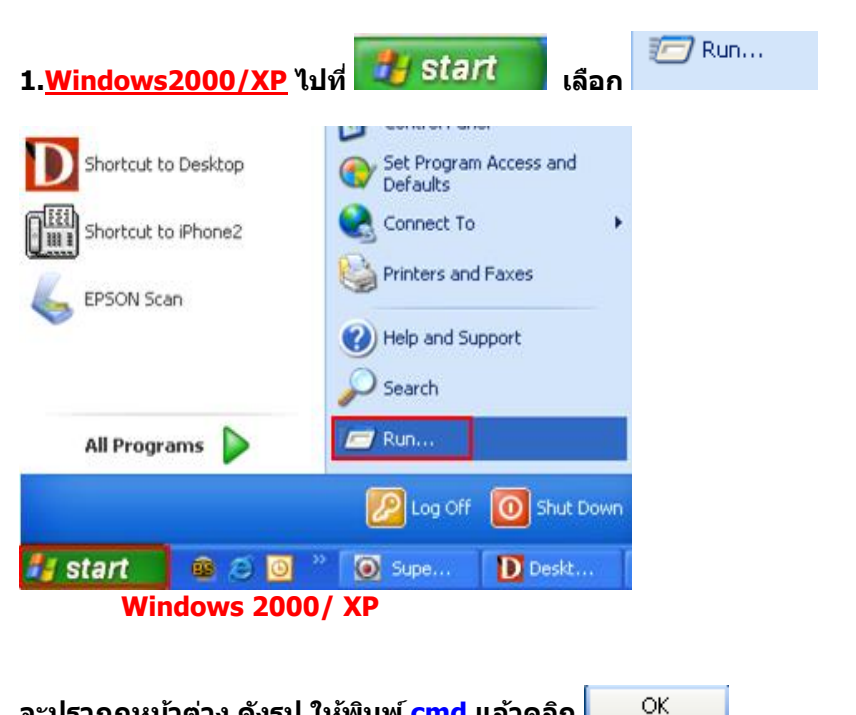

จะปรากฏหน้าต่าง ดังรูป ให้พิมพ์ cmd แล้วคลิก

| Run   | ? 🛛                                                                                                    |
|-------|----------------------------------------------------------------------------------------------------|
|       | Type the name of a program, folder, document, or<br>Internet resource, and Windows will open it for you. |
| Open: | cmd 🗸                                                                                                    |
|       | OK Cancel Browse                                                                                         |

<u>Windows 7</u> กดปุ่ม Start และพิมพ์ชื่อโปรแกรม หรือ คำที่ต้องการค้นหา ตรงช่อง Search program and files

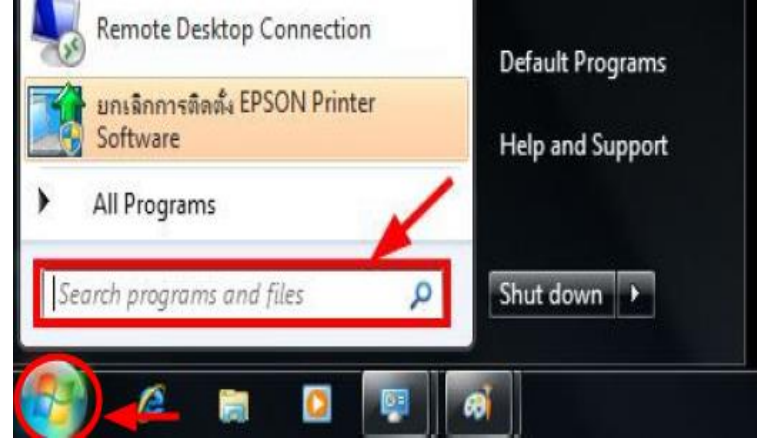

#### พิมพ์ cmd ตรงช่อง Search program and files และกดปุ่ม Enter

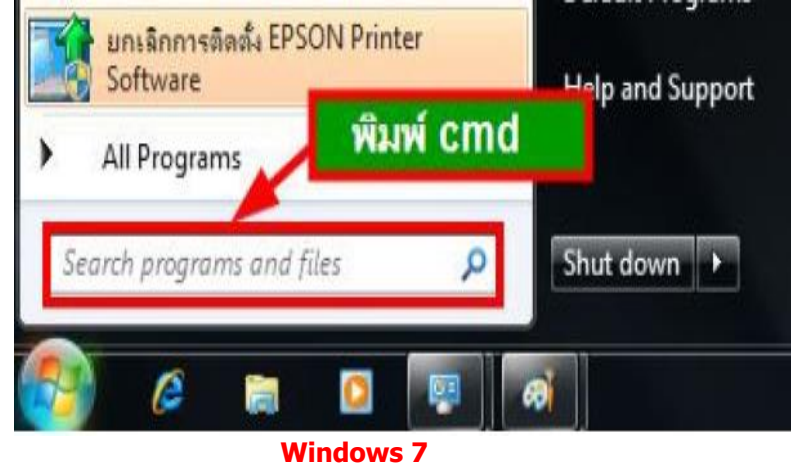

2.จะปรากฎหน้าต่าง ดังรูป ให้พิมพ์ ipconfig/all แล้ว กด Enter 1 ครั้ง ที่ keyboard

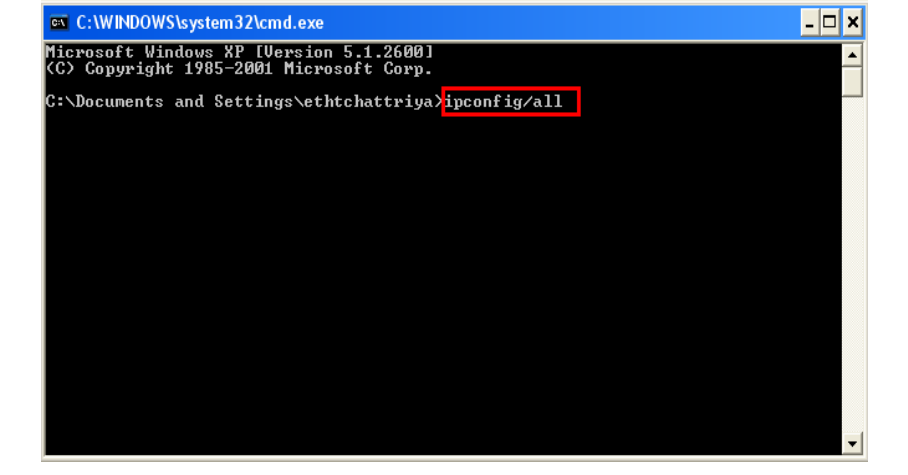

3.จะปรากฎหน้าต่าง ดังรูป ซึ่งจะโชว์ IP Address ของคอมพิวเตอร์ หลังจากนั้นให้หา IP Address ว่างให้เครื่อง Printer เพื่อจะนำ IP Address ไปเช็ตที่เครื่อง Printer โดยให้ IP Address อยู่ในวง Network เดียวกันแต่ไม่ให้ช้ำ กัน เช่น IP Address ของคอมพิวเตอร์เป็น 192.168.1.33 ต้องเช็ต IP ของ printer ให้เป็น 192.168.1.250

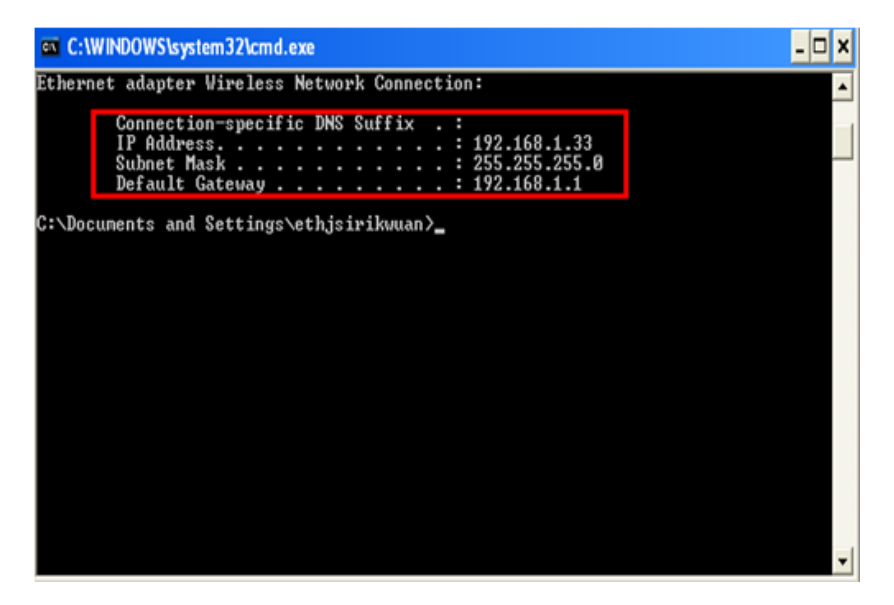

4. ถ้าต้องการเช็คว่า IP Address ที่จะนำไป Set ที่ Printer เป็น IP ที่ว่างหรือไม่ ให้พิมพ์คำว่า ping เดาะวรรด แล้วตามด้วย IP ที่ต้องการเช็ค เช่น ping 192.168.1.250 -t แล้วกด Enter (เลข IP Address สามารถเปลี่ยนได้ ตามปลายทาง)

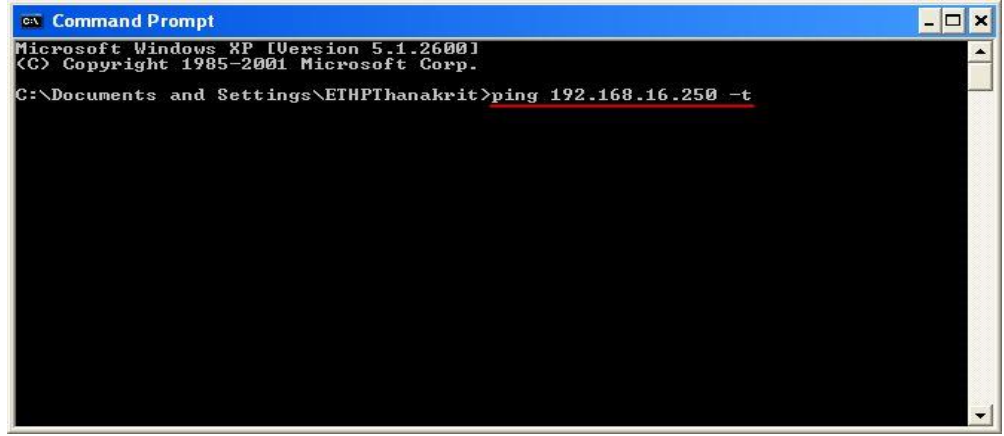

#### 5. ถ้ามีสัญญาณจะขึ้นข้อความว่า Reply from … (เลข IP Address ตามเครื่องปลายทาง)

| 🛤 Command Prompt - ping 172.16.80.1 -t                                                                                                    | - 🗆 🗙   |
|----------------------------------------------------------------------------------------------------|---------|
| Microsoft Windows XP [Version 5.1.2600]<br>(C) Copyright 1985-2001 Microsoft Corp.                                                                                                    | -       |
| C:\Documents and Settings\ETHPThanakrit>ping 172.16.80.1 $-t$                                                                                                    | <u></u> |
| Pinging 172.16.80.1 with 32 bytes of data:                                                                                                    |         |
| Reply from 172.16.80.1: bytes=32 time=1ms TTL=255<br>Reply from 172.16.80.1: bytes=32 time(1ms TTL=255<br>Reply from 172.16.80.1: bytes=32 time(1ms TTL=255<br>Reply from 172.16.80.1: bytes=32 time=1ms TTL=255<br>Reply from 172.16.80.1: bytes=32 time(1ms TTL=255<br>Reply from 172.16.80.1: bytes=32 time(1ms TTL=255<br>Reply from 172.16.80.1: bytes=32 time(1ms TTL=255<br>- | •       |

6. แต่ถ้าไม่มีสัญญาณจะขึ้นมาว่า Request timed out (แสดงว่า IP Address ดัวนี้เป็นค่าว่าง ให้นำ IP ดัวนี้ไป Set ที Printer)

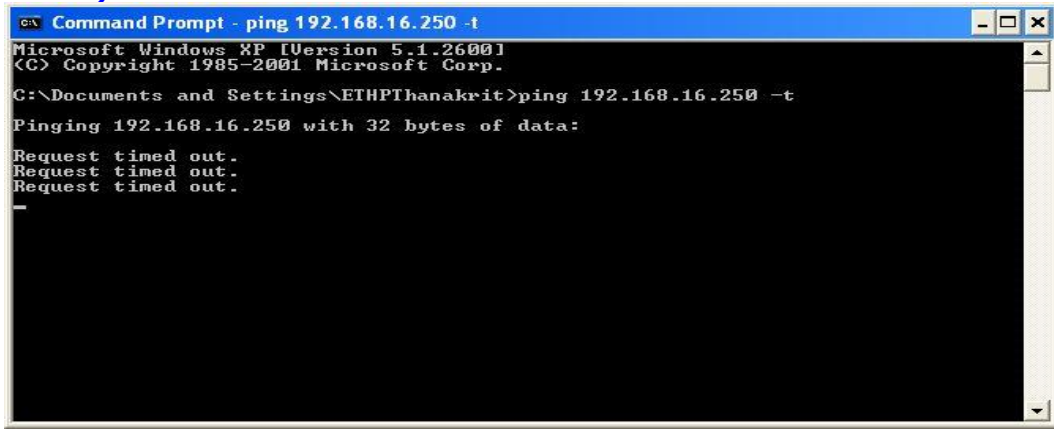

<u>วิธีการ Connect Wireless ที่เครื่องคอมพิวเตอร์ กับ Router หรือ Access Point</u>

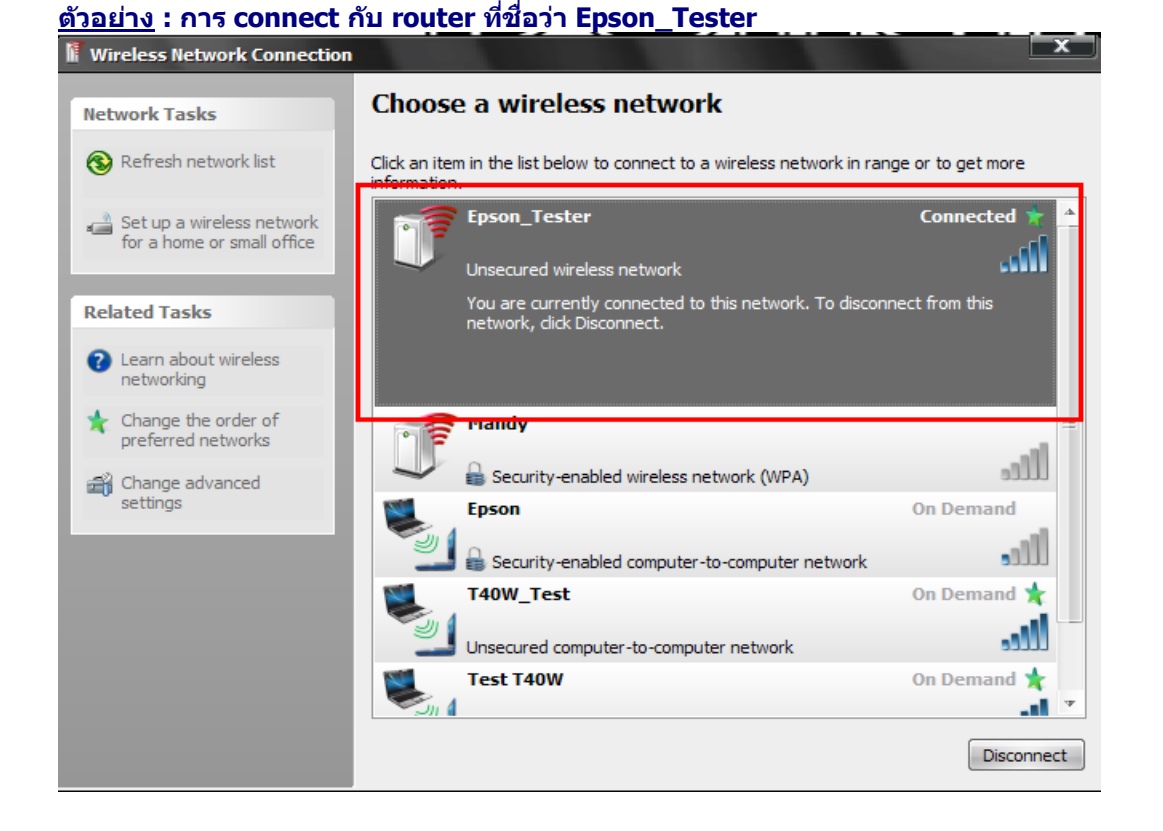

## <u>วิธีการใช้งาน Epson Net Config</u>

### 1.เปิดโปรแกรม Epson Net Config

1.1 จะเห<u>็น Printer T40W โชว์เป็น</u>เครื่องหมายวงกลมสีเขียว

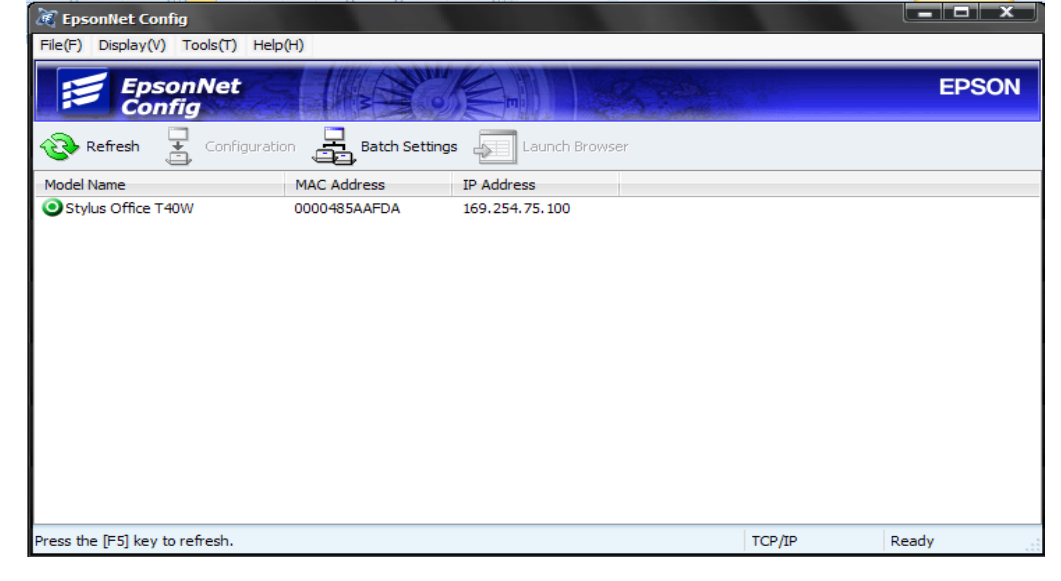

1.2 Click ที่ T40W หลังจากนั้นกดปุ่ม Configuration

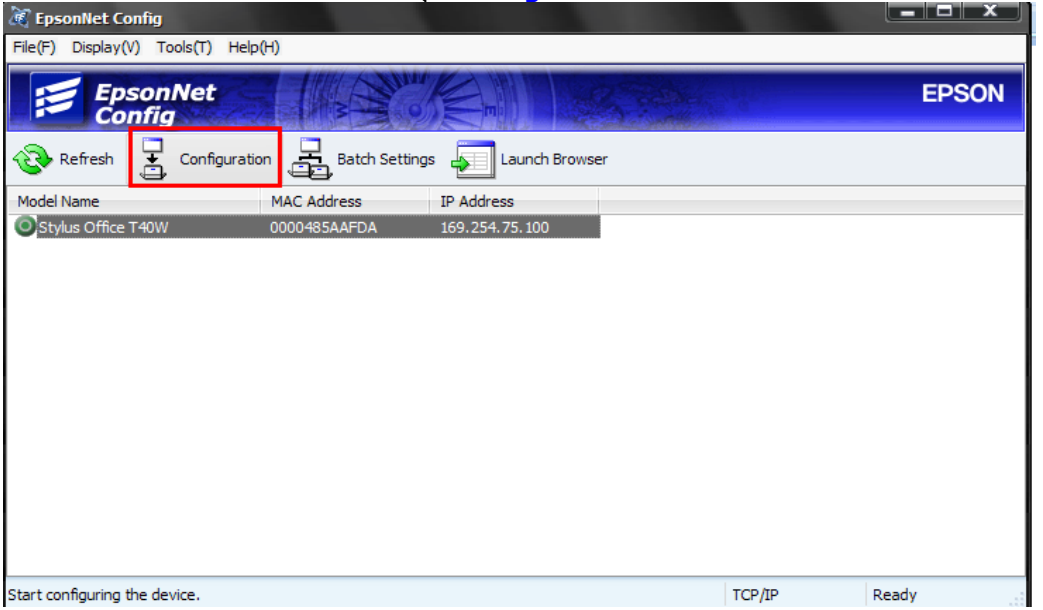

1.3 เลือกหัวข้อ TCP/IP และเลือก Basic /เลือก Manual / หลังจากนั้นใส่ IP Address, Subnet Mask, Default Gateway ให้อยู่ใน Group เดียวกัน กับ Network ที่ใช้งาน หมายเหต :

- การใส่ด่า IP Address ให้ใส่ด่าที่ทำการ Ping IP จากหัวข้อด้านบน ที่เป็น IP ว่าง ที่ไม่มีเครื่องอื่นใช้งาน

- การใส่ค่า Subnet Mask และ Default Gate way

(ดูข้อมูลจากการพิมพ์ ipconfig/all ของเครื่องคอม<sup>์</sup>พิวเตอร์ที่จะใช้งาน ต้อง Set ให้อยู่ในวง Network เดียวกัน)

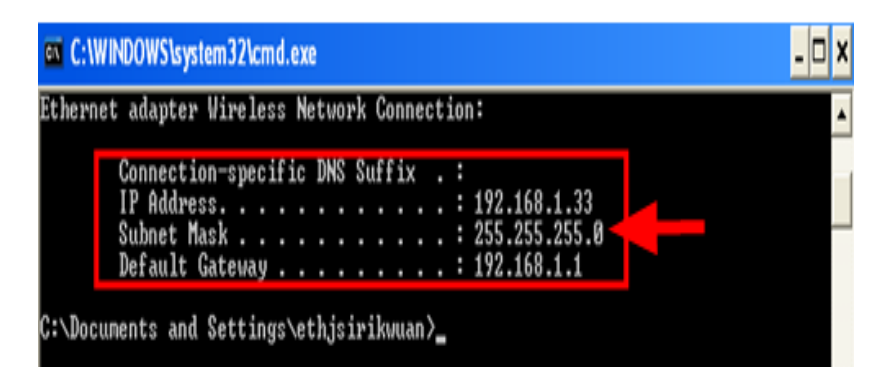

| Device Properties                                                                                        |                                                                                                    |                      | <u>×</u> |
|----------------------------------------------------------------------------------------------------|----------------------------------------------------------------------------------------------------|----------------------|----------|
| Network Interface     Information     Basic     Administration Informa     One Network     Gasic (Wired) | Method for Specifying IP Address  Automatic  Set using Automatic Private IP Addressing  IP Address Setting | (APIPA)              |          |
| Basic (Wireless)<br>Security                                                                             | IP Address Jetung                                                                                          | 169 254 75 100       | 1        |
| Basic                                                                                                    | Subnet Mask:                                                                                               | 255 . 255 . 255 . 0  |          |
| Donjour                                                                                                  | Default Gateway:                                                                                           | 0.0.0.0              |          |
| Basic     SNMP     Basic     Timeout     Basic     Administrator Settings     Default Settings           |                                                                                                    |                      |          |
| ,                                                                                                    |                                                                                                    | Transmit Cancel Help |          |

1.4 เลือก Network / Basic (Wireless) / เลือก Infrastructure / เลือก SSID จะเจอชื่อ Router หรือ Access Point ที่ใช้งาน / ให้เลือก ชื่อ Router หรือ Access Point เลือกให้ตรงกันกับที่ใช้งาน

| Network Interface             | Basic Settings       |                       |
|-------------------------------|----------------------|-----------------------|
| Basic                         | Communication Mode:  | Infrastructure Ad Hoc |
| Administration Inform         | a Wireless Mode:     | IEEE 802.11b/g        |
| Basic (Wired)                 | SSID:                | 7                     |
| Basic (Wireless)              | Channel:             | Epson_Tester          |
| ⊡. TCP/IP                     | Transmission Bate:   | Automatic             |
| Basic                         | i i anomodori i ato. | / Homewo              |
| Bonjour                       |                      | Detailed              |
| Windows Vista                 |                      |                       |
| Basic                         | WPS Settings         |                       |
| SNMP                          | Device Name:         | EPSON5AAEDA           |
| Basic                         | Device Name.         | LI SONSAN DA          |
| ∃ Timeout                     |                      |                       |
| Basic                         |                      |                       |
| dministrator Settings         |                      |                       |
| Password<br>Default Cettinger |                      |                       |
| berdat betangs                |                      |                       |
|                               |                      |                       |

1.5 Security เลือกให้ตรงกับ Router หรือ Access Point ถ้าไม่มี Security ให้เลือก None กด Transmit

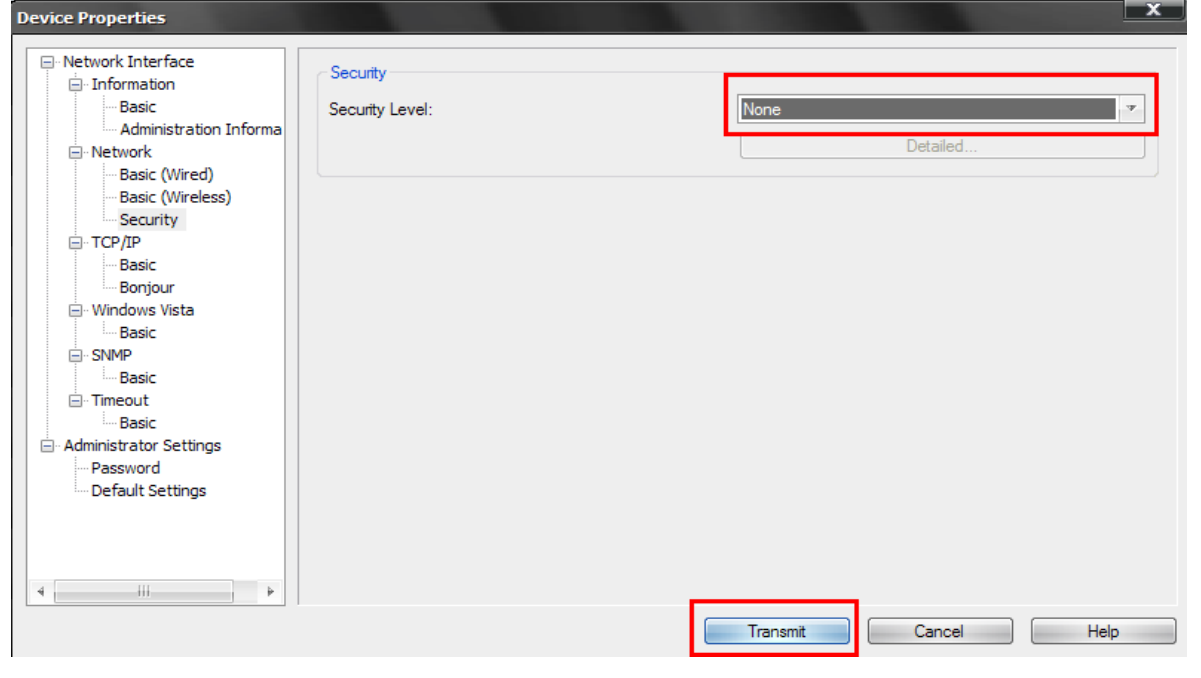

<u>หมายเหต</u>: แต่ถ้า Router หรือ Access Point มีการตั้งค่า Password ไว้ ให้เลือกการเข้ารหัสหรือ Password ให้ ตรงกันกับ Router หรือ Access Point ที่ตั้งค่าไว้

(กรณีที่ไม่ทราบว่าตั้งค่าเป็นแบบไหนให้สอบถามข้อมูลกับเจ้าหน้าที่หรือผู้ที่ตั้งค่า Password ไว้หรือดิดต่อตัวแทน จำหน่าย ที่ จำหน่าย Router หรือ Access Point อีกครั้ง ข้างเว่นวี้วางกับเวี้ยาตั้น Security

| <u>ขอมูลเบองตนเกยวกบ Security</u>      |                                                       |                                                             |
|----------------------------------------|-------------------------------------------------------|-------------------------------------------------------------|
| None คือ ไม่มีการกำหนดค่า Password ไว้ | WEP-128 bit (104 bit)                                 |                                                             |
|                                        | 1.Alphanumeric =>5 Char.                              | ให้ใส่ค่า Password 5 ตัว                                    |
| WEP-64 bit (40 bit)                    | 2.Hexadecima =>10 digits<br>WPA-PSK(TKIP) จะมีข้อมูลต | ให้ใส่ค่า Password 10 ตัว<br>รงหน้าจอว่าให้ใส่กี่ตัว เช่น 8 |
| I.AIPHAHUHEHC -> 5 CHAF KAKAT PASSWOFU | to 62 char                                            |                                                             |

to 63 char WPA-PSK(AES) จะมีข้อมูลตรงหน้าจอว่าให้ใส่กี่ตัว เช่น 8 to 63 char

#### จะโชว์หน้า Device Properties กด OK

2.Hexadecima =>10 digits ให้ใส่ค่า Password

5 ตัว

10 ตัว

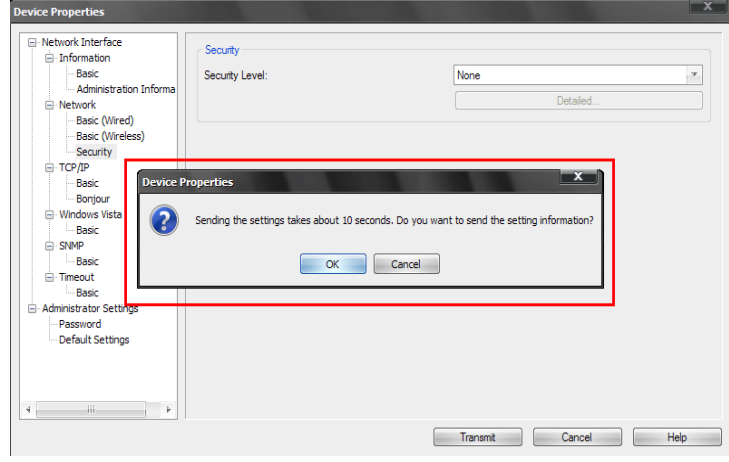

## หน้าต่าง Transmission is complete กด OK

| 📧 EpsonNet Config                                                                                                    |         |
|----------------------------------------------------------------------------------------------------|---------|
| File(F) Display(V) Tools(T) Help(H)                                                                                                    |         |
| EpsonNet<br>Config                                                                                                    | EPSON   |
| 🛞 Refresh 🚦 Configuration 💂 Batch Settings 🚛 Launch Browser                                                                                                    |         |
| Model Name       M4       Transmission is complete.         Stylus Office T40W       IO       Configuration successfully completed.         Current Progress       0%       100%         OK       OK       IO | <b></b> |
| Press the [F5] key to refresh. TCP/I                                                                                                    | P Ready |

# 1.6 จะโชว์ T40W สีเทา รอประมาณ 5 วินาที และกดปุ่ม Refresh จะโชว์ T40W สีเขียว

| 😹 EpsonNet Config                                           |        |       |
|-------------------------------------------------------------|--------|-------|
| File(F) Display(V) Tools(T) Help(H)                         |        |       |
| EpsonNet<br>Config                                          |        | EPSON |
| 🗞 Refresh 🛓 Configuration 🛓 Batch Settings 🔊 Launch Browser |        |       |
| Model Name MAC Address IP Address                           |        |       |
| Stylus Office T40W 0000485AAFDA 169.254.75.100              |        |       |
|                                                             |        |       |
|                                                             |        |       |
|                                                             |        |       |
|                                                             |        |       |
|                                                             |        |       |
|                                                             |        |       |
|                                                             |        |       |
|                                                             |        |       |
|                                                             |        |       |
|                                                             |        |       |
|                                                             |        |       |
| Press the [F5] key to refresh.                              | TCP/IP | Ready |

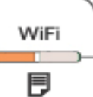

หลังจากนั้นให้ถอดสาย LAN ที่ Printer และ Notebook ออก / หลังจากนั้นกดปุ่ม WiFi \_\_\_\_\_ ประมาณ 5 วินาที / ไฟจะกระพริบสลับกัน รอประมาณ 5 นาที จนกว่าไฟ WiFi โชว์สีส้มและกดปุ่ม WiFi อีก 1 ครั้งให้ดิด เป็นสีเขียว

| 🥳 EpsonNet Config           |                          |                    |                                                                                                    |       |
|-----------------------------|--------------------------|--------------------|----------------------------------------------------------------------------------------------------|-------|
| File(F) Display(V) Tool     | s(T) Help(H)             |                    |                                                                                                    |       |
| EpsonN<br>Config            | let                      |                    | and and a second second second second second second second second second second second second second second se | EPSON |
| Refresh                     | onfiguration Batch Setti | ngs Launch Browser |                                                                                                    |       |
| Model Name                  | MAC Address              | ID Address         |                                                                                                    |       |
| Stylus Office T40W          | 0000485AAFDA             | 169.254.75.100     |                                                                                                    |       |
|                             |                          |                    |                                                                                                    |       |
|                             |                          |                    |                                                                                                    |       |
|                             |                          |                    |                                                                                                    |       |
|                             |                          |                    |                                                                                                    |       |
|                             |                          |                    |                                                                                                    |       |
|                             |                          |                    |                                                                                                    |       |
|                             |                          |                    |                                                                                                    |       |
|                             |                          |                    |                                                                                                    |       |
|                             |                          |                    |                                                                                                    |       |
|                             |                          |                    |                                                                                                    |       |
|                             |                          |                    |                                                                                                    |       |
| Press the [F5] key to refre | sh.                      |                    | TCP/IP                                                                                                    | Ready |

## 1.7 พิมพ์ Status Sheet ครั้งที่ 2 เพื่อดู IP Printer อีกครั้ง

1.8 เช็คสัญญาณ Wifi อีกครั้งว่า Status connect กับ Router หรือ Access Point และ ให้ Status โชว์เป็น Connected

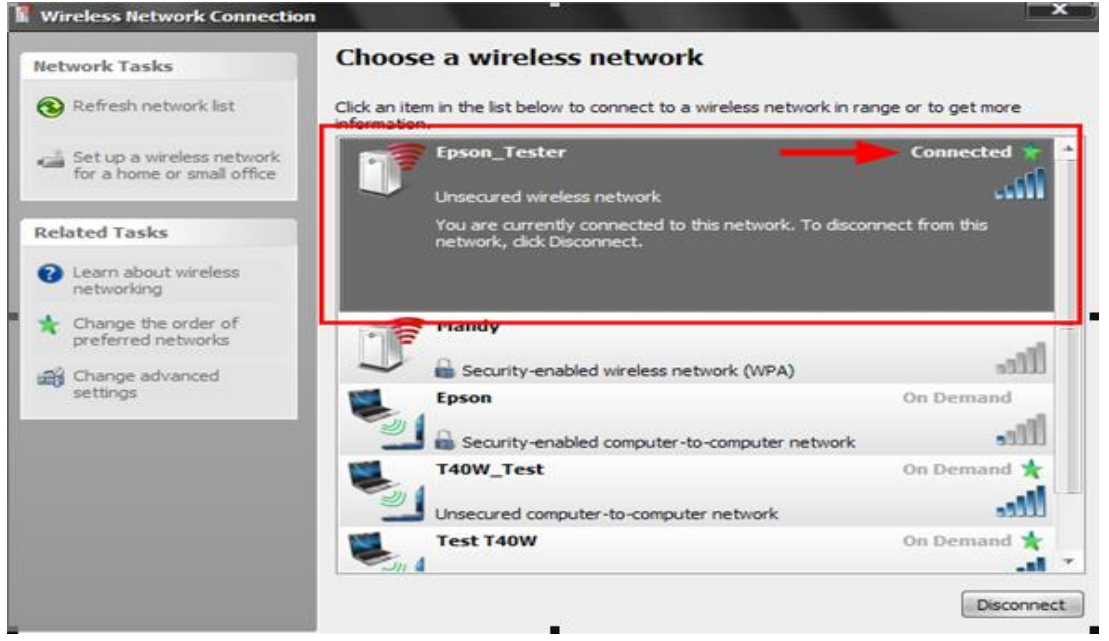

<u>วิธีการ Add Port ผ่าน Printer Driver</u>

1. - สำหรับ Windows2000/ XP คลิกที่ **อากนั้นที่** จากนั้นที่ Printers and Faxes -สำหรับ Windows 7 คลิกที่ Start จากนั้นคลิกที่ Devices and Printer

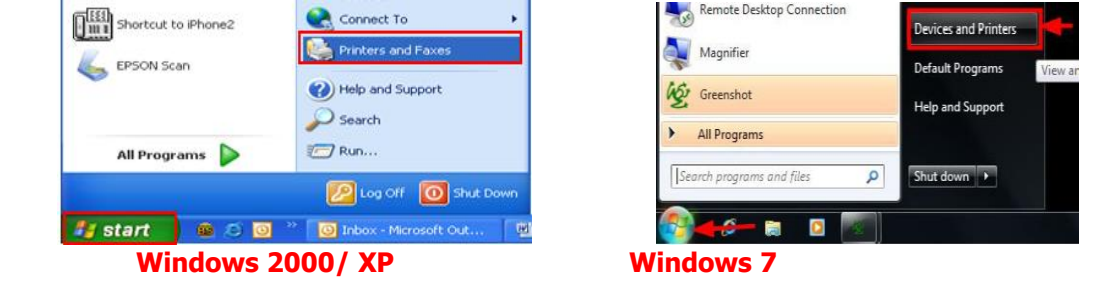

2. จะปรากฎหน้าต่าง ดังรูป คลิกขวาที่รุ่นเครื่องพิมพ์ แล้วคลิกที่ <sup>Properties</sup> (Windows2000/XP) แต่ถ้าเป็น Windows 7ให้เลือก Printer properties

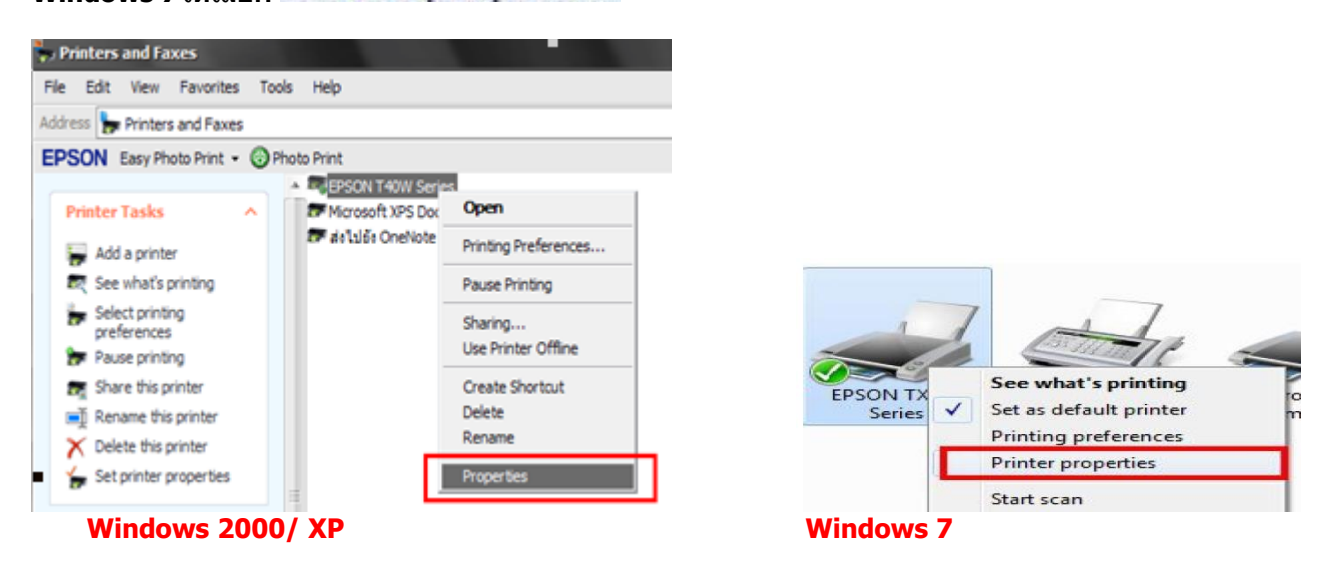

### 3. เลือก Ports / Add Port กด OK

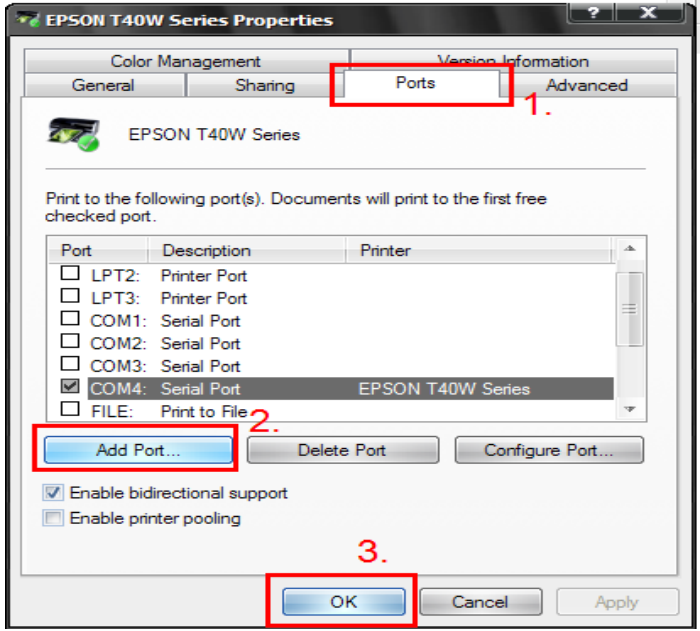

4.Printer Ports เลือก Standard TCP/IP Port เลือก New Port

| Printer Ports                              |                     | ?  | x    |
|--------------------------------------------|---------------------|----|------|
| Available port types:                      |                     |    |      |
| Local Port<br>Send To Microsoft OpeNote Mo | <sub>nitor</sub> 1. |    |      |
| Standard TCP/IP Port                       |                     |    |      |
|                                            |                     | •  |      |
|                                            |                     | 2. |      |
| New Port Type                              | New Port.           | Ca | ncel |

# 5.จะโชว์หน้าต่าง Add Standard กด Next

| Add Standard Ter fir Trinter |                                                                                                    |
|------------------------------|----------------------------------------------------------------------------------------------------|
|                              | Welcome to the Add Standard<br>TCP/IP Printer Port Wizard                                                     |
|                              | You use this wizard to add a port for a network printer.                                                      |
|                              | Before continuing be sure that:<br>1. The device is turned on.<br>2. The network is connected and configured. |
|                              | To continue, click Next.                                                                                      |
|                              | < Back Next > Cancel                                                                                          |

# 6. ให้ใส่ IP Printer ที่พิมพ์จาก Status Sheet ครั้งที่ 2 หลังจากนั้นคลิก Next

| Standard TCP/IP Printer Por                     | t Wizard                          |                 |          |
|-------------------------------------------------|-----------------------------------|-----------------|----------|
| <b>vdd Port</b><br>For which device do you want | to add a port?                    |                 | <b>N</b> |
| Enter the Printer Name or IP a                  | ddress, and a port name for the o | lesired device. |          |
| Printer Name or IP Address:                     | 169.254.75.100                    |                 |          |
| Port Name:                                      | IP_169.254.75.100                 |                 |          |
|                                                 |                                   |                 |          |
|                                                 |                                   |                 |          |
|                                                 |                                   |                 |          |
|                                                 |                                   |                 |          |
|                                                 |                                   |                 |          |
|                                                 | < Back                            | Next >          | Cancel   |
|                                                 |                                   |                 |          |

หลังจากนั้น ให้กดปุ่ม Finish

| Add Standard TCP/IP Printer Port | Wizard                       |                                          |
|----------------------------------|------------------------------|------------------------------------------|
|                                  | Completing (<br>Printer Port | the Add Standard TCP/IP<br>Wizard        |
|                                  | You have selected a          | port with the following characteristics. |
|                                  | SNMP:                        | No                                       |
|                                  | Protocol:                    | RAW, Port 9100                           |
|                                  | Device:                      | 169.254.10.170                           |
|                                  | Port Name:                   | 169.254.10.170                           |
|                                  | Adapter Type:                | Generic Network Card                     |
|                                  |                              |                                          |
|                                  |                              |                                          |
|                                  |                              |                                          |
|                                  | To complete this wiz         | zard, click Finish.                      |
|                                  |                              | < Back Finish Cancel                     |
|                                  |                              |                                          |

# 7. เลือก Ports ให้เป็น IP Printer ที่ Add ไว้ หลังจากนั้นกด Apply / OK

|                                       | ines i ropereies         |                            |                   |
|---------------------------------------|--------------------------|----------------------------|-------------------|
| Color Mar                             | nagement                 | Ve                         | rsion Information |
| General                               | Sharing                  | Ports                      | Advanced          |
| EPSON                                 | I T40W Series            |                            |                   |
| Print to the followi<br>checked port. | ng port(s). Docume       | ents will print to t       | he first free     |
| Port                                  | D                        | escription                 | Printer +         |
| COM3:                                 | Se<br>Se<br>Pr           | erial Port<br>erial Port / | 2. EPSON T40      |
| IP_169.254                            | .75.100 St               | andard TCP/IP              | Port 🔫 💻          |
| Send To Mi                            | crosoft OneN Lo          | ocal Port                  | ส่งไปยัง One      |
| L XPSPort:                            | Lo                       | ocal Port                  | Microsoft XF *    |
| 4                                     | 111                      |                            | P                 |
| Add Port                              | Dele                     | te Port                    | Configure Port    |
| Enable bidirect                       | ional support<br>pooling |                            |                   |
|                                       |                          | 4.                         | 3.                |
|                                       |                          |                            |                   |

# หลังจากนั้นไปที่ Tab General เลือก Print Test Page

| Color Management                                                                 |                     | Version Information                             |               |
|----------------------------------------------------------------------------------|---------------------|-------------------------------------------------|---------------|
| General                                                                          | Sharing             | Ports                                           | Advanced      |
|                                                                                  |                     |                                                 |               |
| EPSC EPSC                                                                        | ON T40W Series      |                                                 |               |
|                                                                                  |                     |                                                 |               |
| ocation:                                                                         |                     |                                                 |               |
| comment:                                                                         |                     |                                                 |               |
|                                                                                  |                     |                                                 |               |
| lodel: EPSO                                                                      | N T40W Series       |                                                 |               |
| Features                                                                         |                     |                                                 |               |
| reatures                                                                         |                     |                                                 |               |
| Color: Yes                                                                       | F                   | aper available:                                 |               |
| Color: Yes<br>Double-sided: Y                                                    | Fes 7               | <sup>9</sup> aper available:<br>A4 210 x 297 mm | 4             |
| Color: Yes<br>Double-sided: Yes<br>Staple: No                                    | es 7                | <sup>p</sup> aper available:<br>A4 210 x 297 mm | 4             |
| Color: Yes<br>Double-sided: Yes<br>Staple: No<br>Speed: Unknow                   | rn F                | <sup>2</sup> aper available:<br>A4 210 x 297 mm | Δ.            |
| Color: Yes<br>Double-sided: Y<br>Staple: No<br>Speed: Unknow<br>Maximum resolut  | es //               | Paper available:<br>A4 210 x 297 mm             | 4             |
| Color: Yes<br>Double-sided: Yes<br>Staple: No<br>Speed: Unknow<br>Maximum resolu | rn<br>tion: Unknown | Paper available:<br>A4 210 x 297 mm             | <u>.</u><br>Ф |
| Color: Yes<br>Double-sided: Yes<br>Staple: No<br>Speed: Unknow<br>Maximum resolu | rn<br>tion: Unknown | Paper available:<br>A4 210 x 297 mm             | ⇒<br>≠        |

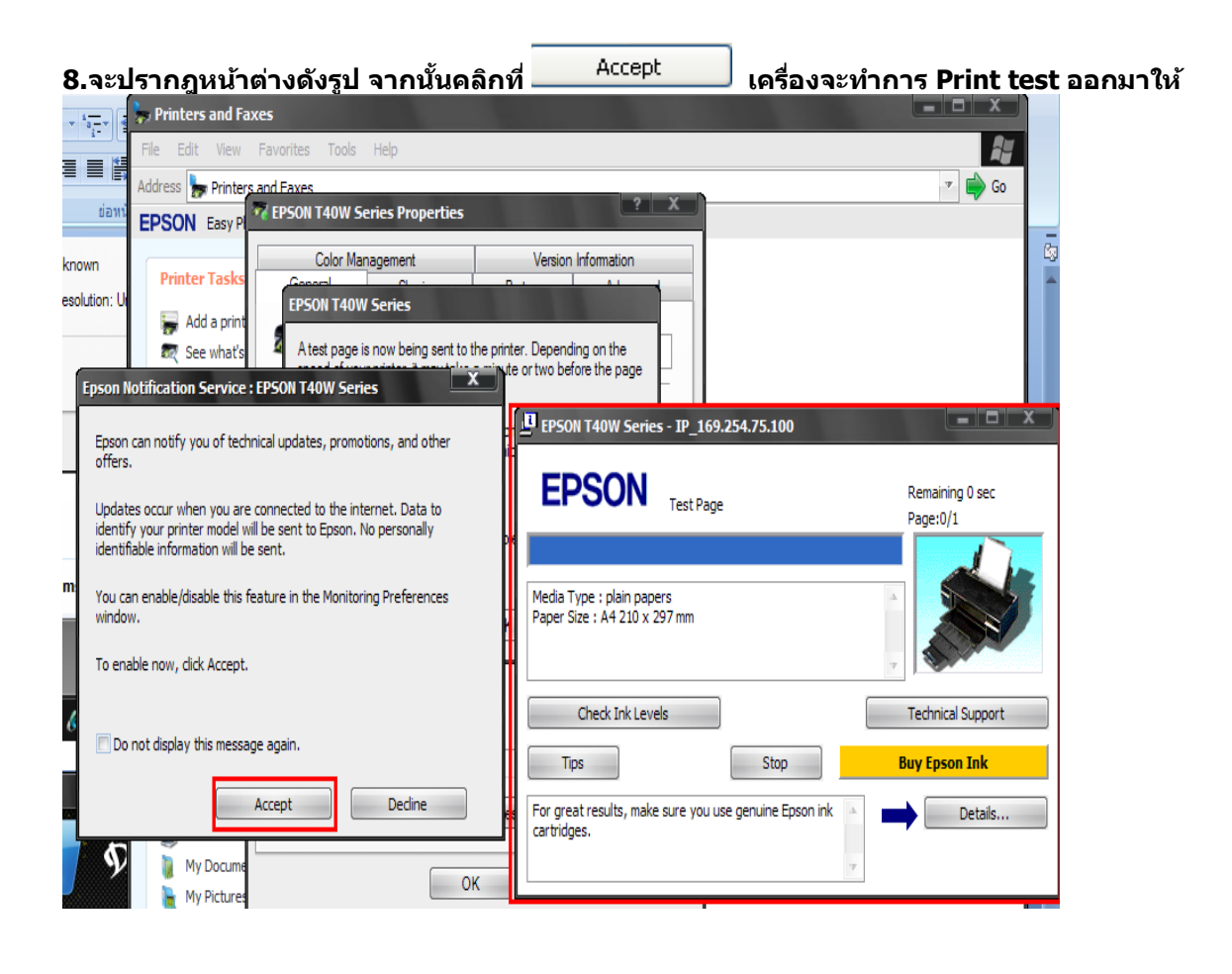